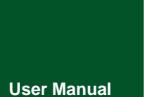

# **CANFDBridge Smart**

**CAN(FD)-BUS Communication Products** 

UM01010101 V1.03

Date: 2021/06/03

Product User Manual

| Category    | Contents                           |
|-------------|------------------------------------|
| Keywords    | CANFDBridge CANFD-bus bridge       |
| Description | Introduction to CANFD Smart Bridge |

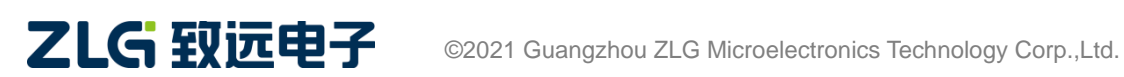

High-performance Four-channel CANFD Bus-to-Ethernet Converter User Manual

#### **Revision History**

| Version   | Date         | Reason                                                                 |  |
|-----------|--------------|------------------------------------------------------------------------|--|
| V1 00     | September    | Croated                                                                |  |
| V1.00     | 11, 2018     | Created                                                                |  |
| V1 01     | March 12,    | Updated the document header and footer and "Sales and Service Network" |  |
| V1.01     | 2019         | content, and added the "Disclaimer" content                            |  |
| September |              | Added the product installation dimension drawing                       |  |
| V1.02     | 14, 2018     | Added the product installation dimension drawing                       |  |
| V1.03     | June 3, 2021 | CAN(FD) baud rate range description                                    |  |

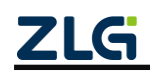

### Contents

| 1. Functions                                         | 1    |
|------------------------------------------------------|------|
| 1.1 Overview                                         | 1    |
| 1.2 Features                                         | 1    |
| 1.3 Typical Applications                             | 2    |
| 2. Hardware                                          | 3    |
| 2.1 Appearance and Installation Dimensions           | 3    |
| 2.2 Power Supply and USB Interface                   | 4    |
| 2.3 CAN(FD) Communication Interface                  | 4    |
| 2.4 Indicators                                       | 5    |
| 2.5 CAN Bus Connection                               | 6    |
| 3. Driver and Configuration Tool Installation        | 8    |
| 3.1 Installing the Driver on Windows                 | 8    |
| 3.2 Installing the Software CANCfg on the PC         | 11   |
| 3.2.1 Configuration Tool Installation Example        | 11   |
| 4. Quick Instructions                                | .13  |
| 4.1 Obtaining Basic Device Information               | 13   |
| 4.2 Managing Device Configurations                   | 14   |
| 4.3 Configuring Parameters                           | 15   |
| 4.3.1 CAN                                            | 15   |
| 4.3.2 Failback Example                               | 18   |
| 4.3.3 Basic Forwarding Example                       | 20   |
| 4.3.4 Filtering                                      | 21   |
| 4.3.5 Frame Mapping                                  | 22   |
| 4.3.6 Frame Mapping Example                          | 24   |
| 4.3.7 Merging                                        | 25   |
| 4.3.8 Merge Example                                  | 27   |
| 4.3.9 Split                                          | 28   |
| 4.3.10 Split Example                                 | 29   |
| 4.4 Device Status Acquisition and Reporting          | 32   |
| 4.4.1 Obtaining the Device CAN Interface Error Count | 33   |
| 4.4.2 Real-time reporting of device status           | 33   |
| 5. Firmware Upgrade                                  | . 35 |
| 6. Disclaimer                                        | . 36 |

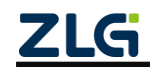

# 1. Functions

#### 1.1 Overview

The CANFDBridge intelligent CANFD bridge is a high-performance CAN (FD) relay and CAN (FD) message conversion device. It can increase the load capacity of the bus and extend the communication distance, match CAN (FD) networks with different communication baud rates, and support the conversion of CAN and CANFD networks.

CANFDBridge, as a CAN (FD) intelligent bridge, supports the default conversion processing of CAN to CAN, CAN to CANFD, CANFD to CAN, CANFD to CANFD and other messages. In addition, it provides special conversion processing such as frame mapping, merging (several CAN messages form a CANFD message) and splitting (a CANFD message is split into several CAN messages). You can freely set the rules for forwarding and mapping, grouping and unpacking of CAN (FD) messages to meet your own application needs. After you connect the PC over the USB interface, use the CANFDBridge configuration tool to configure the baud rate and rules. Then you can use it offline easily.

### 1.2 Features

- Two completely electrically isolated CAN (FD) channels. You can choose whether the CAN controller is CAN or CANFD;
- Support both ends of CAN (FD) channel baud rate setting. Common baud rates can be set, and the baud rate can be customized;
- The baud rate range is 40k-5Mbps;
- Supports setting the 120-ohm terminal resistance switch at both ends of the CAN (FD) channel;
- Supports setting the receiving hardware filtering function of CAN (FD) channels at both ends. Each channel supports 64 standard/extended frame IDs. The filtering method is whitelist filtering, which minimizes the load of the CAN bus;
- When using USB to connect the device to the computer, you can enable the function of automatically reporting and recording the current error status and error count (sending and receiving error counts) of the CAN (FD) channels at both ends by using the CANFDBridge configuration tool. It can be used as a very practical CAN network status analyzer, which quickly determines the CAN communication quality;
- Supports CAN (FD) message forwarding, including three forwarding modes: (1) basic forwarding; (2) frame mapping; (3) grouping and unpacking. The forwarding function is mainly for received CAN(FD) frames. Before forwarding, the received frames are processed such as mapping, grouping and unpacking, and the processed frames are sent. The processing priority is: grouping and unpacking > frame mapping > basic forwarding;
- After forwarding fails, return the specified frame to tell the sender that the forwarding failed;
- In the case of relaying, the CAN single-channel standard frame rate can reach 6,000

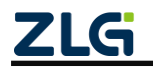

High-performance Four-channel CANFD Bus-to-Ethernet Converter User Manual

frames/s, and the CANFD single-channel standard frame rate can reach 4,600 frames/s;

- When only the relay is used, the forwarding delay is about 40 us. When frame mapping and merging and splitting functions are used at the same time, the forwarding delay is about 50 us. The more frame mapping, merging and splitting rules, the greater the forwarding delay. The forwarding delay is also affected by the baud rate. When the baud rate value is small, such as 50 kbps, the forwarding delay is up to 60 us;
- The CAN-bus circuit adopts 2,500 V DC electrical isolation;
- Can be used in environments with safety and explosion-proof requirements;
- ◆ Operating temperature: -40°C to +85°C; Operating power: less than 2 W;

#### **1.3 Typical Applications**

- Coal mine telecommunication;
- Industrial site control;
- Remote monitoring and data collection;
- Electrical communication;

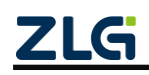

High-performance Four-channel CANFD Bus-to-Ethernet Converter User Manual

### 2. Hardware

#### 2.1 Appearance and Installation Dimensions

Figure 2.1 and Figure 2.2 show the appearance and installation dimensions.

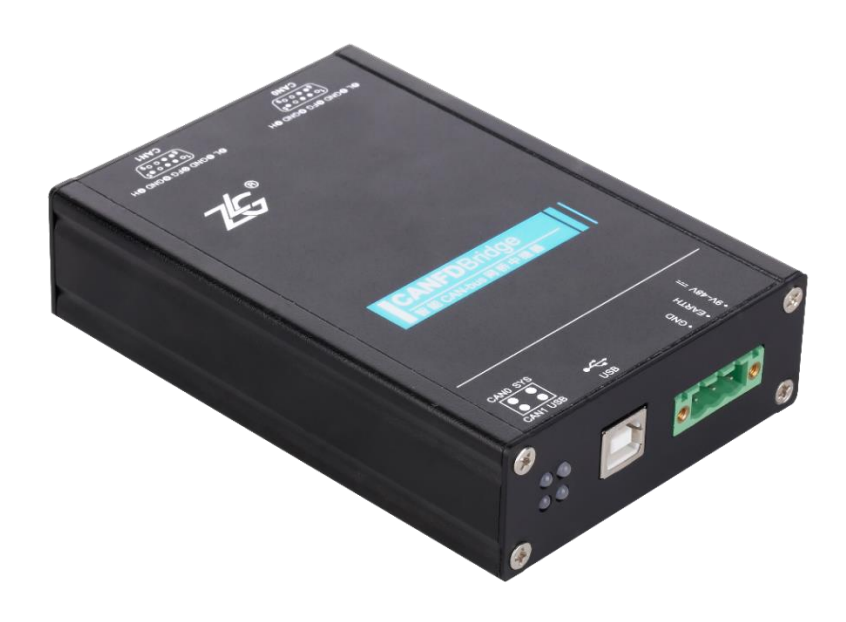

Figure 2.1 CANFDBridge appearance (without mounting ears)

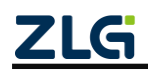

High-performance Four-channel CANFD Bus-to-Ethernet Converter User Manual

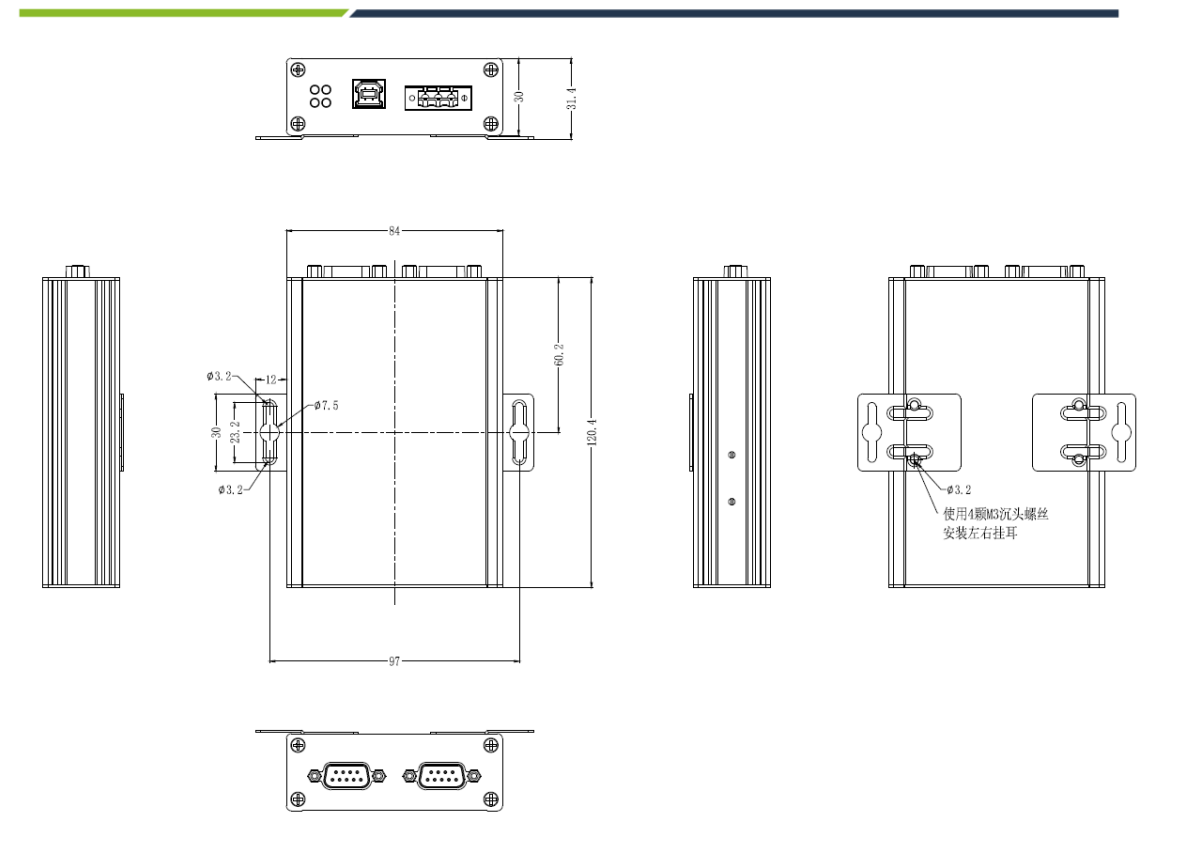

Figure 2.2 CANFDBridge installation dimensions

#### 2.2 Power Supply and USB Interface

CANFDBridge has two power supply methods. The first is powered via USB and the second is powered via DC power. It can work with any power supply method. An external power supply and a USB cable are also possible, but it is recommended to use the USB power supply method when you configure the device, and DC power supply in other cases. The USB cable is type B (square port), and a USB cable is provided before delivery. Table 2.1 lists the pin definitions of the DC power interface.

| Table 2.1 | Interface | description |
|-----------|-----------|-------------|
|-----------|-----------|-------------|

| Туре  | Schematic Diagram | Pin definitions | Pin description      |
|-------|-------------------|-----------------|----------------------|
|       |                   | 1: GND          | Power input negative |
| OPEN3 |                   | 2: EARTH        | Ground               |
|       |                   | 3: 9V-48V       | Power input positive |

#### 2.3 CAN(FD) Communication Interface

CANFDBridge has two CAN(FD)-bus interfaces. Table 2.2 lists the interface pin definitions.

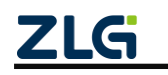

High-performance Four-channel CANFD Bus-to-Ethernet Converter User Manual

| Туре       | Schematic Diagram                                                                                                    | Pin definitions | Pin description              |
|------------|----------------------------------------------------------------------------------------------------|-----------------|------------------------------|
|            |                                                                                                    | 1: NC           | Dangling                     |
|            |                                                                                                    | 2: CAN_L        | CAN data transceiving        |
|            |                                                                                                    |                 | differential inverted signal |
|            | 2 BGND BEG BGND 2H                                                                                                    | 3, 6: CAN_GND   | CAN isolated ground          |
|            |                                                                                                    | 4, 8: NC        | Dangling                     |
| DB9 socket |                                                                                                    | 5: Shield       | Shielding ground             |
|            | CAN0                                                                                                    | 7: CAN_H        | CAN data sending and         |
|            |                                                                                                    |                 | receiving differential       |
|            |                                                                                                    |                 | positive phase signal        |
|            |                                                                                                    | 9: NC           | Dangling                     |
|            |                                                                                                    | 1: NC           | Dangling                     |
|            |                                                                                                    | 2: CAN_L        | CAN data transceiving        |
|            |                                                                                                    |                 | differential inverted signal |
| DB9 socket | $\begin{array}{c} \textbf{OL OGND OFG OGND OH} \\ \hline \begin{pmatrix} 1 \circ \bullet \circ \circ \bullet^5 \\ 6 \bullet \circ \circ \circ_9 \end{pmatrix} \\ \hline \\ \textbf{CAN1} \end{array}$ | 3, 6: CAN_GND   | CAN isolated ground          |
|            |                                                                                                    | 4, 8: NC        | Dangling                     |
|            |                                                                                                    | 5: Shield       | Shielding ground             |
|            |                                                                                                    | 7: CAN_H        | CAN data sending and         |
|            |                                                                                                    |                 | receiving differential       |
|            |                                                                                                    |                 | positive phase signal        |
|            |                                                                                                    | 9: NC           | Dangling                     |

#### Table 2.2 CAN interface definitions

User Manual

#### 2.4 Indicators

CANFDBridge has four red and green bi-color LEDs to indicate its operating status. Table 2.3 lists the functions.

#### Table 2.3 LED indicators

| Indicator           | STATUS            | Indication status                                                       |  |
|---------------------|-------------------|-------------------------------------------------------------------------|--|
|                     | Green             | Power on equipment                                                      |  |
| SYS indicator       | Off               | The device is not powered on                                            |  |
|                     | Green flashing    | Device running                                                          |  |
| USB indicator light | Off               | USB cable not connected                                                 |  |
|                     | Always red        | USB cable connected but driver not installed                            |  |
|                     | Green normally on | The USB driver has been installed, and the USB cable has been connected |  |
|                     | Green flashing    | The USB is communicating with the device                                |  |
|                     | Flash in red      | USB and device communication error                                      |  |

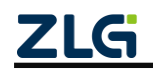

High-performance Four-channel CANFD Bus-to-Ethernet Converter User Manual

| CANFD                  | Green normally on | The CAN channel is idle                   |
|------------------------|-------------------|-------------------------------------------|
| Channel indicator      | Green flashing    | The CAN channel is sending/receiving data |
| (Channel 0, Channel 1) | Flash in red      | CAN channel bus error                     |

### 2.5 CAN Bus Connection

The physical layer mainly transmits inter-device signals, converts various information into transmittable physical signals (usually electrical or optical signals), and transmits these signals to other target devices. For this purpose, CAN-bus has made detailed regulations on signal levels, cables and connectors used for communication.

Two standards are released after CAN-bus was standardized by ISO, namely ISO11898-2 (125kbps-1Mbps high-speed communication standard) and ISO11898-3 (low-speed communication standard less than 125 kbps).

The CAN transceiver determines the bus level based on the voltage difference between the two cables. This transmission method is called differential transmission. There are only two possibilities for the level signal transmitted on the cable, namely the dominant level and the recessive level. The dominant level indicates logic 0, and the recessive level indicates logic 1. Table 2.4 lists the high-speed CAN electrical characteristics.

| parameter                                |                     | Minimum | Typical<br>value | Maximum | Unit |
|------------------------------------------|---------------------|---------|------------------|---------|------|
| Communication baud rate                  |                     | 5k      |                  | 1M      | bps  |
| Number of nodes                          |                     |         |                  | 110     | pcs  |
| Deminent level (legie 0)                 | CANH                | 2.75    | 3.5              | 4.5     |      |
| Dominant level (logic U)                 | CANL                | 0.5     | 1.5              | 2.25    |      |
| Decessive level (legie 1)                | CANH                | 2       | 2.5              | 3       |      |
| Recessive level (logic 1)                | CANL                | 2       | 2.5              | 3       |      |
| Differential level                       | Dominant (logic 0)  | 1.5     | 2                | 3.0     | V    |
|                                          | Recessive (logic 1) | -0.5    | 0                | 0.05    |      |
| Maximum withstand voltage of the bus pin |                     | -18     |                  | 18      |      |
| Instantaneous voltage of the bus         |                     | -100    |                  | +100    |      |
| Isolation voltage (DC)                   |                     | 2500    |                  |         | V    |

| Table 2.4 CAN-BUS interfac | ce specifications |
|----------------------------|-------------------|
|----------------------------|-------------------|

The CAN bus adopts balanced transmission. ISO11898-2 stipulates: In the high-speed CAN, a 120 ohm terminal resistor needs to be connected to the network terminal node to eliminate signal reflection on the bus and avoid signal distortion. Figure 2.3 shows the high-speed CAN network topology.

The device has a built-in 120 ohm terminal resistance, which can be configured to turn on or off by using the CANCfg configuration tool.

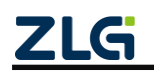

High-performance Four-channel CANFD Bus-to-Ethernet Converter User Manual

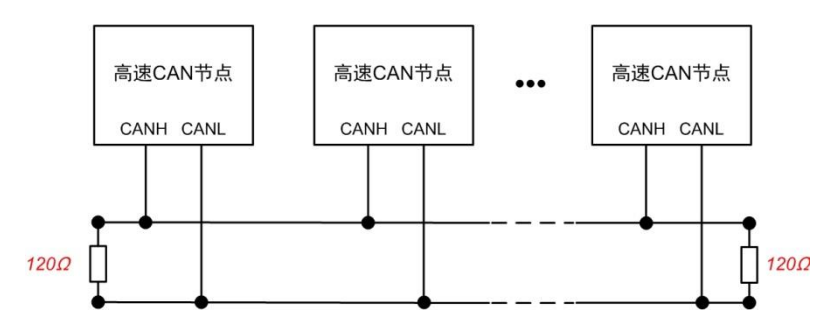

Figure 2.3 High-speed CAN topology

Note: The bus communication distance and communication rate are related to the field application and can be designed according to the actual application and related standards. The CAN-Bus cable can use ordinary twisted pair, shielded twisted pair or standard bus communication cable. In long-distance communication, the terminal resistance value needs to be selected according to the communication distance, cable impedance and number of nodes.

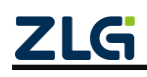

### 3. Driver and Configuration Tool Installation

After CANFDBridge is connected to the computer using the USB Type-B cable, use the CANCfg software to configure the parameters. Therefore, install CANFDBridge driver and CANCfg host computer software before using CANFDBridge. This document uses a computer running Windows 7 as an example to describe how to install the CANFDBridge driver and CANCfg host computer software and describe the operation of the CANCfg software.

### 3.1 Installing the Driver on Windows

First, connect the CANFDBridge device to the computer with a USB cable to ensure that the device is powered properly. Right-click [Computer] and choose [Properties] (as shown in Figure 3.1) to open the Device Manager. Before the driver is installed, the Device Manager is displayed, as shown in Figure 3.2. At this time, if the device manager does not display the message, check whether the USB cable is connected correctly, whether the USB port of the computer is disabled, and whether the device indicator USB is on.

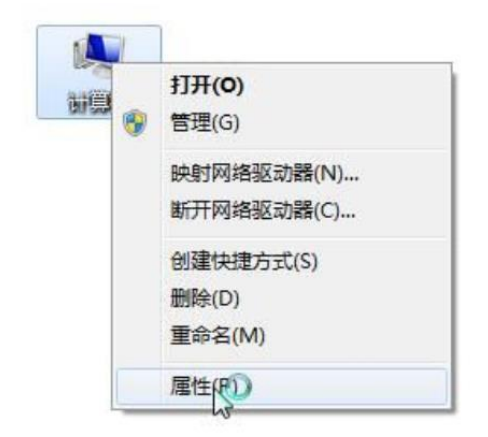

Figure 3.1 Opening the computer device manager

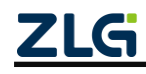

High-performance Four-channel CANFD Bus-to-Ethernet Converter User Manual

|                                                                        |  | - • • |
|------------------------------------------------------------------------|--|-------|
| 文件(F) 操作(A) 查看(V) 帮助(H)                                                |  |       |
|                                                                        |  |       |
| 文(+(r) 新市(r) 上書(v) 単和(r)       (*) (*) (*) (*) (*) (*) (*) (*) (*) (*) |  |       |
|                                                                        |  |       |
|                                                                        |  |       |
|                                                                        |  |       |

Figure 3.2 No driver installed

Right-click [CANFDBridge] and choose [Update Driver Software]. The update driver software interface appears, as shown in Figure 3.3.

| 🕞 🗕 更新驱动程序软件 - CANFDBridge                                                          | <b>×</b> |
|-------------------------------------------------------------------------------------|----------|
| 您想如何搜索驱动程序软件?                                                                       |          |
| → 自动搜索更新的驱动程序软件(S)<br>Windows 将在您的计算机和 Internet 上查找用于相关设备的最新驱动程序软件,除非在设备安装设备中禁用该功能。 |          |
| → 浏览计算机以查找驱动程序软件(R)<br>手动查找并安装驱动程序软件。                                               |          |
|                                                                                     | 取消       |

Figure 3.3 Updating the driver

As shown in Figure 3.4, in the pop-up interface, click [Browse], select the official CANFDBridge driver folder, click [Next], and wait until the driver is installed.

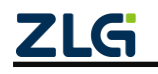

High-performance Four-channel CANFD Bus-to-Ethernet Converter User Manual

| 更新驱动程序软件 - CANFDBridge                                                             |                         |
|------------------------------------------------------------------------------------|-------------------------|
| 浏览计算机上的驱动程序文件                                                                      |                         |
| 在以下位置搜索驱动程序软件:                                                                     |                         |
| F:\驱动\CANFDBridge资料\CANFDBridge_drv ▼ 浏览(R)                                        | → 点击"浏览",选择<br>驱动的路径    |
| ✓ 包括于文件关(I) → 从计算机的设备驱动程序列表中选择(L) 此列表将显示与该设备兼容的已安装的驱动程序软件,以及与该设备处于同一类别下的 所有或 计程序软件 |                         |
| 所有巡动理予软件。<br>下一步(N) 取消                                                             | ━━━━ 点击"下一步",开始<br>安装驱动 |

Figure 3.4 Installing the driver

After the installation is complete, the message "The driver file has been successfully updated" appears. Click the [Close] button to complete the installation, as shown in Figure 3. 5.

| ◎ 更新驱动程序软件 - CANFDBridge  | ×   |
|---------------------------|-----|
| Windows 已经成功地更新驱动程序文件     |     |
| Windows 已经完成安装此设备的驱动程序软件: |     |
| CANFDBridge               |     |
|                           |     |
|                           |     |
|                           |     |
|                           |     |
|                           | (C) |

Figure 3.5 Driver installation complete

🔋 libusb-win32 Usb Devices

After driver installation, CANFDBridge is displayed in the device manager, which indicates that the driver is installed correctly, and the device USB indicator changes from red to green. At this time, the CANFDBridge and PC have been

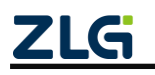

High-performance Four-channel CANFD Bus-to-Ethernet Converter User Manual

connected, and the CANFDBridge can be configured by using the CANCfg host computer software.

#### 3.2 Installing the Software CANCfg on the PC

CANCfg software is the company's CAN-Hub and CAN-Bridge equipment-specific configuration software running on the Windows platform. You can obtain and change the configuration parameters of the CANFDBridge device and upgrade the device firmware by using the CANCfg software.

#### 3.2.1 Configuration Tool Installation Example

You can download the latest version of CANCfg software from the official website of ZLG Electronics www.zlg.cn by searching for "CAN networking equipment configuration tool". Double-click the unzipped CANCfgSetup.exe file. The welcome window appears, as shown in Figure 3.6. Click [Next] to install.

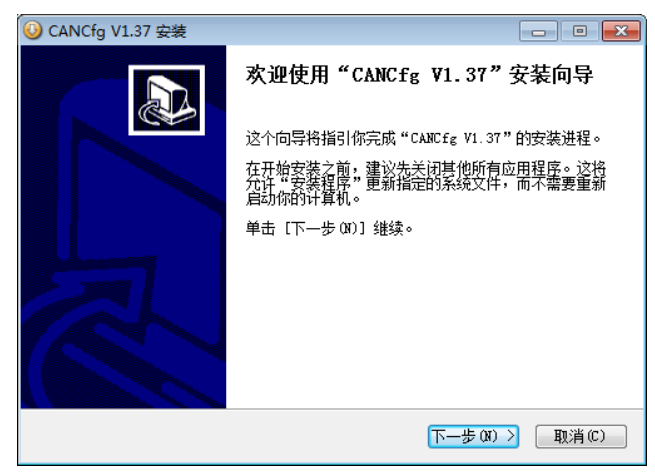

Figure 3.6 Welcome interface

The window shown in Figure 3.7 appears. The window asks for the installation path (The default installation path is C:\Program Files(x86)\CANCfg). To change the installation path, click [Browse].

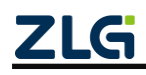

High-performance Four-channel CANFD Bus-to-Ethernet Converter User Manual

| O CANCfg V1.37 安装                                                           | - • 💌    |
|-----------------------------------------------------------------------------|----------|
| <b>选择安装位置</b><br>选择"CANCfg V1.37"的安装文件夹。                                    | <b>3</b> |
| Setup 将安装 CANCfg V1.37 在下列文件夹。要安装到不同文件夹,单击<br>并选择其他的文件夹。 单击 [安装(I)] 开始安装进程。 | [浏览 (8)] |
| 目标文件夹<br>C:\Program Files(x86)\CANCfg\<br>浏览()                              | B)       |
| 所需空间: 54.4MB<br>可用空间: 20.3GB                                                |          |
| Nullsoft Install System v2.46 安装(I) 安装(I) 安装(I)                             | 取消(C)    |

Figure 3.7 Selecting an installation path

Click [Install] to install the file in the installation path. After the installation is complete, the successful installation message as shown in Figure 3.8 will appear. Click [Finish] to exit the installation software.

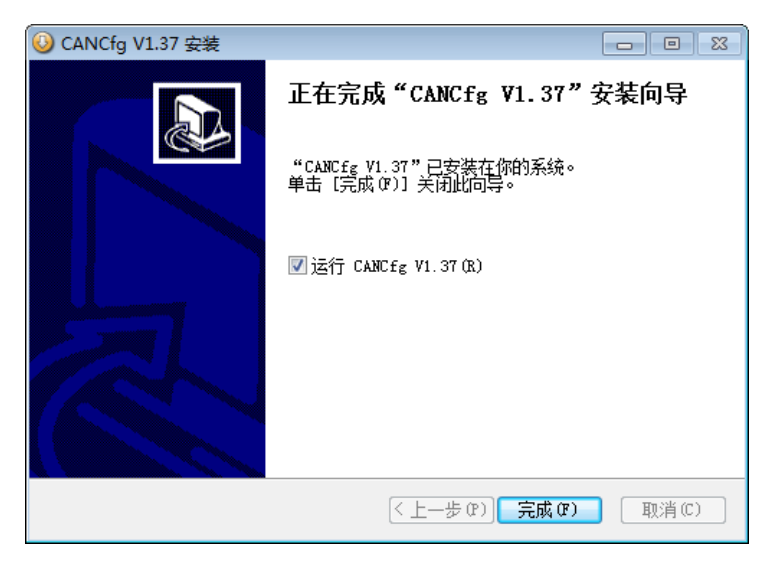

Figure 3.8 Installation complete

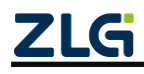

### 4. Quick Instructions

This chapter describes the operation of the CANFDBridge device by using the CANCfg software to help you get familiar with the product.

#### 4.1 Obtaining Basic Device Information

Double-click with the CANCfg software. Figure 4.1 shows the software

interface.

| N CANCfg                                                                                                    |    | - | x   |
|----------------------------------------------------------------------------------------------------|----|---|-----|
| 文件 视图 窗口 Language                                                                                                    | 关于 |   |     |
| 设备类型                                                                                                    |    |   |     |
| <ul> <li>CAN-Hub</li> <li>CANhub-AF2S2</li> <li>CANhub-AF1S1</li> <li>CANhub-AS5</li> <li>CANhub-AS8</li> <li>CAN-Bridge</li> <li>CANBridge+</li> <li>CANFDBridge</li> </ul> |    |   |     |
|                                                                                                    |    |   | 11. |

Figure 4.1 CANCfg running interface

Click the CANFDBridge in the left device type. The CANFDBridge configuration interface appears, as shown in Figure 4.2.

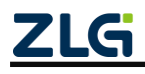

High-performance Four-channel CANFD Bus-to-Ethernet Converter User Manual

| 📡 文件 视图 窗口 Languag                                                                                                    | e 关于                                                                |       |
|----------------------------------------------------------------------------------------------------|---------------------------------------------------------------------|-------|
| 设备类型                                                                                                    | S CANFDBridge                                                       | 4 Þ > |
| CAN-Hub<br>CAN-Hub-AF252<br>CAN-hub-A54<br>CAN-hub-A55<br>CAN-bridge<br>CAN-Bridge<br>CANBridge<br>CANBridge+<br>CANFridge+ | 基本信息       CAN 滤波 合并 折分 帕映射 扰态         设备信息       序列号:         原列号: |       |

Figure 4.2 CANFDBridge basic information

After connecting the device, you can click Figure 4.3 shows the information obtained by using the device this time. If the information cannot be obtained, the device may not be properly connected to the computer. Check whether the device USB indicator is solid red. If yes, the connection to the computer is abnormal, or the driver is not installed.

| ┌ 设备信息 ───  |                                  |        |
|-------------|----------------------------------|--------|
| 序列号:        | 36A0000EE270C8AA67D99B58061900F5 | 获取设备信息 |
| 硬件:         | 0.01                             |        |
| 固件:         | 0.01.00                          |        |
| Bootloader: | 0.01                             | 设备日志   |

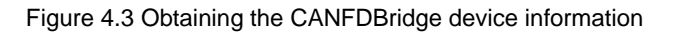

#### 4.2 Managing Device Configurations

On the CANFDBridge basic information interface, the four buttons in the configuration part indicate:

Get device configuration] means to obtain all configuration parameters of the device from the current device. Click this button to display the current device configurations, including the baud rate, filtering, relaying, failback, frame mapping, merging and splitting.

[Configure device] means to write the configuration parameters in the window such as baud rate, filtering, relay, failback, frame mapping, merging and splitting into the device. The configuration takes effect immediately after being written.

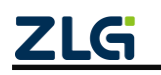

[Load configurations from files] Load configurations from the previously saved configuration file into the baud rate, filter, relay, failback, frame map, merge and split windows. To configure to a device, click the [Configure Device] button.

[Save configurations to files] Save the current baud rate, filtering, relay, failback, frame mapping, merging and splitting and other window parameters to a file, which facilitates next use or other devices.

### 4.3 Configuring Parameters

#### 4.3.1 CAN

The CAN window is used to configure the two channel parameters of CANFDBridge, such as baud rate, CAN controller type, and termination resistance enable, as shown in Figure 4.4.

| 控制器类型:        | CAN          | -           | CANFD协议:      | ISO *      |    |
|---------------|--------------|-------------|---------------|------------|----|
| 仲裁域波特率        | 1000kbps     | -           | 数据域波特率        | 5000kbps * |    |
| 📝 自定义         |              |             |               |            |    |
| 1.0Mbps(80%), | 5.0Mbps(75%) | ),(60,00018 | B2E,00010207) | 计算器        | 粘贴 |
| 🔲 终端电阻        |              |             |               |            | 高級 |
| AN1           | CAN          | -           | a second have | 150        |    |
| 控制器类型:        | CAN          | -           | CANFD协议:      | 150        |    |
| 仲裁域波特率        | 1000kbps     | *           | 数据域波特率        | 5000kbps * |    |
| 📝 自定义         |              |             |               |            |    |
| 1.0Mbps(80%), | 5.0Mbps(75%) | ),(60,00018 | B2E,00010207) | 计算器        | 粘贴 |
| 🔲 终端电阻        |              |             |               |            | 高级 |
| 基础转发          |              |             |               |            |    |
| 甘和杜华吉尔        |              |             |               |            |    |
| 基础转发高级        | 反直           |             |               |            |    |
| G础转发规则CAN打    | 空制器类型有       | i关,修改搭      | 2 制器类型后自动修    | 改基础转发规则    |    |

Figure 4.4 Baud rate

Each channel supports setting the controller type, as shown in Figure 4.5. When the selected type is CAN, only CAN messages can be sent and received. You can set the port controller type connected to the CAN bus to CAN to prevent CANFD messages from being forwarded to the CAN bus. When the selected type is CANFD, both CAN messages and CANFD messages can be sent and received.

| CAN0   | -            | _ |          |          |   |
|--------|--------------|---|----------|----------|---|
| 控制器类型: | CANFD        | - | CANFD协议: | ISO      | - |
| 仲裁域波特率 | CAN<br>CANFD |   | 数据域波特率   | 4000kbps | - |

Figure 4.5 Controller types

Each channel supports setting the CANFD protocol standard, as shown in Figure 4.6. Both ISO and Non-ISO standards are supported.

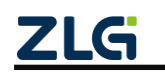

High-performance Four-channel CANFD Bus-to-Ethernet Converter User Manual

| CAN0   |          |   |          |                |  |
|--------|----------|---|----------|----------------|--|
| 控制器类型: | CANFD    | - | CANFD协议: | ISO *          |  |
| 仲裁域波特率 | 1000kbps | - | 数据域波特率   | ISO<br>Non-ISO |  |

Figure 4.6 CANFD protocol

Each channel can choose to enable or disable the internal termination resistor. To enable the resistor, select <sup>II 终端电阻</sup>; if this check box is not selected, the internal terminating resistor is disabled.

Each channel supports setting the baud rate. Figure 4.7 shows the setting interface. The baud rate option includes the arbitration domain baud rate and the data domain baud rate. For an ordinary CAN, the baud rate is determined by the arbitration domain baud rate, and the data domain baud rate is invalid. For CANFD, the data domain baud rate is valid only when acceleration is enabled. CAN bus baud rate. In addition to the standard baud rates recommended by CIA (75-83.5% sampling point, SJW = 2, 3) in the list, a "custom" option is also given.Select a custom baud rate, click [Calculator] to call the baud rate calculator to calculate the desired baud rate, copy the calculated baud rate, and enter the value in the custom baud rate box.

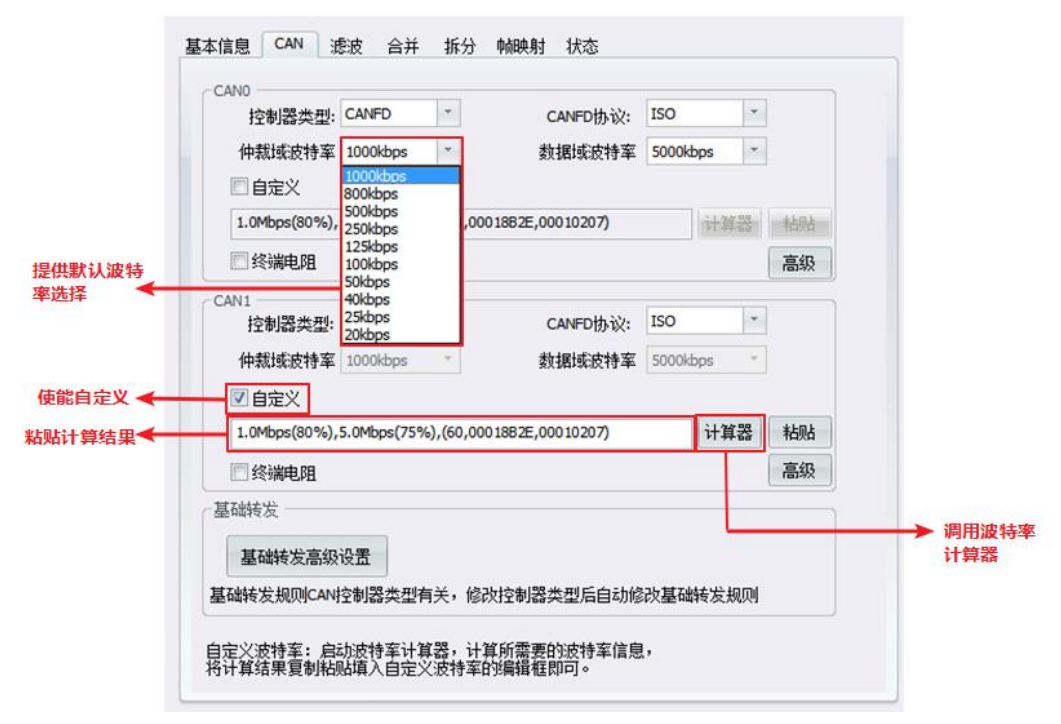

Figure 4.7 Baud rate settings

The baud rate calculator method is as follows:

- 1. As shown in Figure 4.8, set the arbitration domain baud in ①, select the appropriate synchronization jump width, and select the required baud rate. Enter a value manually if the drop-down list does not have your desired value;
- 2. Set the data domain baud rate in ②, select an appropriate synchronization jump width, and select the required baud rate. Enter a value manually if the drop-down

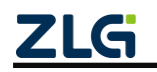

High-performance Four-channel CANFD Bus-to-Ethernet Converter User Manual

list does not have your desired value;

- 3. After setting, click the calculation button at (3) to list the calculation results of the corresponding baud rate for your choice;
- 4. Select the arbitration domain baud rate for the appropriate sampling point. If the value is selected, the blue background color appears, indicating that the value is selected, as shown in ④;
- 5. Select the data domain baud rate for the appropriate sampling point. If the value is selected, the blue background color appears, indicating that the value is selected, as shown in (5);
- 6. Click the copy button at (6) to copy the custom baud rate, and paste this value into the custom baud rate text box.

| g特率计算器<br>                                                               |                                         |                                   |                                               |                                                     |                                                                                                    |                                              | >        |
|--------------------------------------------------------------------------|-----------------------------------------|-----------------------------------|-----------------------------------------------|-----------------------------------------------------|----------------------------------------------------------------------------------------------------|----------------------------------------------|----------|
| 设备类型: CANF                                                               | DBridge                                 | •                                 | 计算                                            | 3 结果:                                               | I, (60, 02C0000                                                                                                    | 2,00800002)                                  | 复制       |
| CANFD 仲裁域<br>时钟: 60 V                                                    | MHz                                     | 波                                 | 特室: 100                                       | 00 🔻 kb                                             | ps 允详                                                                                                    | 误差: 0.05                                     | ×        |
| 同步跳转宽度:                                                                  | 0 🔻                                     | +1                                | ₹ tseg2 )                                     | ≍ sjw                                               |                                                                                                    |                                              |          |
|                                                                          | BRP                                     | TSE                               | G1 TSEG2                                      |                                                     |                                                                                                    | B: 66                                        | A.       |
| Yalue                                                                    |                                         |                                   |                                               | SMP                                                 | Baud                                                                                                    | Diff                                         |          |
| 1 03800001                                                               | 14                                      | 1                                 | 0                                             | 75.00 %                                             | 1000000 bps                                                                                                    | 0.00 %                                       |          |
| 2 0200002                                                                | 11                                      | 2                                 | 0                                             | 80.00 %                                             | 1000000 bps                                                                                                    | 0.00 %                                       |          |
| 3 02400003                                                               | 9                                       | 3                                 | 0                                             | 83.33 %                                             | 1000000 bps                                                                                                    | 0.00 %                                       | ·        |
| 4 01400007                                                               | 5                                       | 7                                 | 0                                             | 90.00 %                                             | 1000000 bps                                                                                                    | 0.00 %                                       |          |
| 5 01000009                                                               | 4                                       | 9                                 | 0                                             | 91.67 %                                             | 1000000 bps                                                                                                    | 0.00 %                                       |          |
| CANFD 数据域                                                                |                                         |                                   |                                               | ·<br>                                               |                                                                                                    |                                              |          |
| 时钟: 60 🔻                                                                 | MHz                                     | 波                                 | 特率: 400                                       | 00 🔻 kb                                             | ps 允访                                                                                                    | F误差: 0.05                                    | %        |
|                                                                          |                                         | -                                 |                                               |                                                     |                                                                                                    |                                              |          |
| 同步跳转宽度:                                                                  | 0 🔻                                     | +1                                | ⊻ tseg2 )                                     | ≍ sjw                                               |                                                                                                    |                                              | Â        |
| 同步跳转宽度:<br>Yalue                                                         | 0 V                                     | +1<br>TSEG                        | ⊻ tseg2 ><br>1 TSEG2                          | ≍ sjw<br>SMP                                        | Baud                                                                                                    | Diff                                         | <b>^</b> |
| 同步跳转宽度:<br>¥alue                                                         | 0 V                                     | +1<br>TSEG                        | ✓ tseg2 ><br>1 TSEG2                          | ≍ sjw<br>SMP                                        | Baud                                                                                                    | Diff                                         | A        |
| 同步跳转宽度:<br>¥alue<br>1 00800002                                           | 0 V<br>BRP<br>2                         | +1<br>TSEG<br>2                   | ✓ tseg2 ><br>1 TSEG2<br>0                     | ≔ sjw<br>SMP<br>80.00 %                             | <b>Baud</b><br>4000000 bps                                                                                                    | <b>Diff</b><br>0.00 %                        | A        |
| 同步跳转宽度:<br>¥alue<br>1 00800002<br>2 0000000C                             | 0 V BRP                                 | +1<br>TSEG<br>2<br>12             | ✓ tseg2 ><br>1 TSEG2<br>0<br>0                | ≍ sjw<br>SMP<br>80.00 %<br>93.33 %                  | Baud<br>4000000 bps<br>4000000 bps                                                                                                    | <b>Diff</b><br>0.00 %<br>0.00 %              | <b>A</b> |
| 同步跳转宽度:<br>¥alue<br>1 00800002<br>2 0000000C<br>3 0000010B               | 0 FRP                                   | +1<br>TSEG<br>2<br>12<br>11       | ✓ tseg2 ><br>1 TSEG2<br>0<br>0<br>1           | ≍ sjw<br>SMP<br>80.00 %<br>93.33 %<br>86.67 %       | Baud<br>4000000 bps<br>4000000 bps<br>4000000 bps                                                                                        | <b>Diff</b><br>0.00 %<br>0.00 %<br>0.00 %    |          |
| 同步跳转宽度:<br>Yalue<br>1 00800002<br>2 0000000C<br>3 0000010B<br>4 0000020A | 0 • • • • • • • • • • • • • • • • • • • | +1<br>TSEG<br>2<br>12<br>11<br>10 | ✓ tseg2 ><br>1 TSEG2<br>0<br>0<br>1<br>1<br>2 | sjw SMP<br>80.00 %<br>93.33 %<br>86.67 %<br>80.00 % | Band           4000000 bps           4000000 bps           4000000 bps           4000000 bps           4000000 bps           4000000 bps | Diff<br>0.00 %<br>0.00 %<br>0.00 %<br>0.00 % |          |

Figure 4.8 Using the baud rate calculator

Advanced settings are available for each channel. Click is to display the advanced setting interface, as shown in Figure 4.9. In the advanced settings, set the channel forwarding mode and failback function.

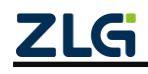

High-performance Four-channel CANFD Bus-to-Ethernet Converter User Manual

| 高级设置                                                              | x |
|-------------------------------------------------------------------|---|
| CANO<br>□ 启用回送设置<br>最短回发时间: 10 ms<br>失败回送帧<br>ID:0x 0 CAN ▼ 标准帧 ▼ |   |
| · 转发模式<br>· 转发模式: FIFO ▼<br>· 确定 取消                               |   |

Figure 4.9 Advanced settings

- Forwarding mode: Provides two options: FIFO mode and real-time mode. FIFO mode uses external RAM to provide larger buffer capacity, which can buffer 45,000 frames. The real-time mode uses the chip's internal RAM, which is smaller but faster.
- Failback setting: After this option is enabled, when CANFDBridge fails to forward, it will send a specified frame to inform the sender that the forwarding fails. Figure 4.10 shows the schematic diagram.

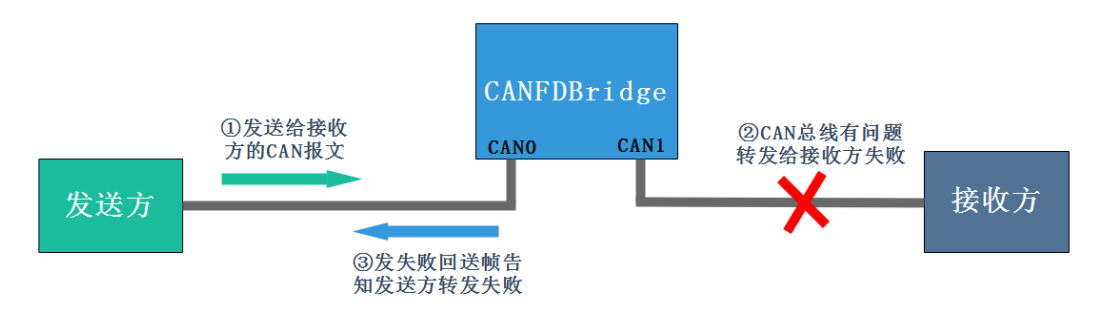

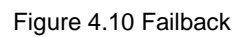

For the failback frame, you can set the frame ID, frame type (standard frame/extended frame), CAN data frame or CANFD data frame. The data length of the echo frame is fixed at 2 bytes. The first byte indicates the CAN0 channel error status, and the second byte indicates the CAN1 channel error status. The channel error states are defined as follows:

0x00: No bus error;

0x01: bus error active state;

0x02: Bus error passive state;

0x03: Bus closed;

#### 4.3.2 Failback Example

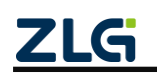

High-performance Four-channel CANFD Bus-to-Ethernet Converter User Manual

| ☑ 启用回送设置<br>最短回发时间: 10 ms 失败回送帧 TAN T Fight T | CANO       |       |     |
|-----------------------------------------------|------------|-------|-----|
| 最短回发时间: 10 ms<br>失败回送帧                        | 🔽 启用回送设置   |       |     |
|                                               | 最短回发时间:    | 10 ms |     |
| TD-OL ED CAN I 开始的 I                          | ┌失败回送帧 ─── |       |     |
| ID:UX LU CAN 物/用例                             | ID:0x E0   | CAN 👻 | 标准帧 |

Figure 4.11 CAN0 channel failbacksetting

In this example, the CAN0 of USBCANFD-200U is connected to the CAN0 channel of CANFDBridge, and the CAN1 channel is not connected, causing a forwarding error on purpose. According to the configuration shown in Figure 4.11, CANFDBridge receives the CANFD message sent by USBCANFD-200U channel 0 on the CAN0 channel. An error occurred when CANFDBridge forwarded the message out of the CAN1 channel because CAN1 is not connected. As shown in Figure 4.12, channel 0 of USBCANFD-200U will receive a CAN standard data frame with ID 0xE0, and the second byte of data is 0x02, indicating that a bus passive error occurs when CAN1 channel forwards data.

| фдір       | 源设备类型         | 源设备 | 源通道 | 时间标识         | 方向  | 帧类型  | 帧格式  | CAN类型    | 』 长度 | 数据                                                                                                    |
|------------|---------------|-----|-----|--------------|-----|------|------|----------|------|----------------------------------------------------------------------------------------------------|
|            |               |     |     |              | 全 🔻 | 全部 🔻 | 全部 🔻 | 全部       | •    |                                                                                                    |
| 0x00000001 | USBCANFD-200U | 设备0 | 通道0 | 15:57:57.547 | 发送  | 标准帧  | 数据帧  | CANFD DD | ₹ 64 | 01 02 03 04 05 06 07 08 09 0A 0B 0C 0D 0E 0F 10 11 12 13 14 15 16 17 18 00 00 00 00 00 00 00 00 $\cdots$ |
| 0x000000E0 | USBCANFD-200U | 设备0 | 通道0 | 15:57:57.575 | 接收  | 标准帧  | 数据帧  | CAN      | 2    | 00 02                                                                                                    |

Figure 4.12 CAN1 channel forwarding failed, error value 0x02

Each channel supports setting basic forwarding. CANFDBridge basic forwarding can realize CAN to CAN, CANFD to CANFD, CAN to CANFD, CANFD to CAN and other functions. The forwarding rules of the basic forwarding settings are the default forwarding rules. When the received packets do not conform to the rules of frame mapping, merging, and splitting, they are forwarded according to the basic forwarding rules. Basic forwarding provides default forwarding settings and restrictions on forwarding settings according to the CAN controller type, as shown in Table 4.1. If the default forwarding rules do not meet user requirements, users can manually select appropriate forwarding settings. Click

基础转发高级设置 to display the configuration interface, as shown in Figure 4.13.

| <b>-</b>  | <b>D</b> ( 1/2 | ·          |        |          |              |
|-----------|----------------|------------|--------|----------|--------------|
| Table 4.1 | Default        | forwarding | and to | rwarding | restrictions |
|           |                |            |        |          |              |

| Receiver<br>controller<br>type | Sender<br>controller<br>type | Receive CAN to<br>CAN    | Receive CAN to<br>CANFD | Receive CANFD<br>to CAN | Receive<br>CANFD to<br>CANFD |
|--------------------------------|------------------------------|--------------------------|-------------------------|-------------------------|------------------------------|
| CAN                            | CAN                          | Default settings         | Disable settings        | Disable settings        | Disable<br>settings          |
| CAN                            | CANFD                        | User selectable settings | Default settings        | Disable settings        | Disable<br>settings          |
| CANFD                          | CAN                          | Default settings         | Disable settings        | Default settings        | Disable                      |

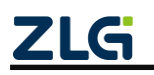

High-performance Four-channel CANFD Bus-to-Ethernet Converter User Manual

User Manual

|       |                                                                             |                                                                                                    |                                        |                          | settings            |
|-------|-----------------------------------------------------------------------------|----------------------------------------------------------------------------------------------------|----------------------------------------|--------------------------|---------------------|
| CANFD | CANFD                                                                       | Default settings                                                                                                    | User selectable settings               | User selectable settings | Default<br>settings |
|       | 基础转发了<br>CANO<br>接收到C/<br>CANFD<br>CANFD<br>CANFD<br>CANT<br>按收到C/<br>CANFD | 高级设置<br>NV种树<br>> CAN ▼ ①<br>NVFD种树<br>> CAN ▼ ②<br>NV种树<br>> CANFD ▼ ②加<br>NVFD种树<br>> CANFD ▼ ③<br>MVFD种树<br>> CANFD ▼ ③<br>确定 | )<br>D数据长度: 64 ▼ CANFD境<br>速 ☑填充<br>取消 | x<br>i抗字节:0x FF<br>3     |                     |

Figure 4.13 Basic forwarding settings

- Set converting CAN to CANFD or CAN (such as ① set to convert the received CAN to the CAN frame), and converting CANFD to CANFD or CAN (such as ② set to convert the received CANFD to the CAN frame);
- The frame data is not changed when CAN $\rightarrow$ CAN, CANFD $\rightarrow$ CANFD;
- If you choose converting CAN to CANFD, the forwarding rules are as follows (as shown in the configuration in (3)):
  - When [Fill] is not selected, the number of the CAN messages and the number of the converted CANFD messages will remain the same.
  - After selecting [Padding], set the CANFD message data length DLC and set the padding data. The default padding is 0. After setting, when the CAN message data length is 8 bytes, the CANFD message will be filled to the preset CANFD message data length with padding data. When the CAN frame data length is 0-7, the padding is invalid. The length of the converted CANFD frame data is the same as the CAN frame data length;
  - Set whether the CANFD message is bit rate accelerated (BRS bit);
- If converting CANFD to CAN is selected, if the data length of the CANFD message is greater than 8 bytes, the CANFD message is truncated, and only the first 8 bytes are reserved for forwarding (the frame type remains unchanged).

#### 4.3.3 Basic Forwarding Example

In the example, USBCANFD-200U is connected to CANFDBridge (CAN0 is connected to CAN0, CAN1 is connected to CAN1), and the sent CAN(FD) frame is compared with the CAN(FD) frame sent back after conversion by CANFDBridge.

1. Receive CAN to CAN

As shown in 1 in Figure 4.13, set CAN0 to receive CAN-to-CAN without changing the frame data.

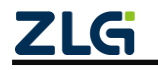

High-performance Four-channel CANFD Bus-to-Ethernet Converter User Manual

| фдір       | 源设备类型         | 源设备 | 源通道 | 时间标识         | <u>٦</u> | 向 | 帧类  | 型 | 帧格 | 鉽 | CAN类 | 型 | 长度 | 数据                      |
|------------|---------------|-----|-----|--------------|----------|---|-----|---|----|---|------|---|----|-------------------------|
|            |               |     |     |              | 全·       | • | 全部  | • | 全部 | • | 全部   | • |    |                         |
| 0x00000001 | USBCANFD-200U | 设备0 | 通道0 | 17:47:30.425 | 发进       | ž | 标准中 | ф | 数据 | ф | CAN  |   | 8  | 00 11 22 33 44 55 66 77 |
| 0x00000001 | USBCANFD-200U | 设备0 | 通道1 | 17:47:30.434 | 接收       | Þ | 标准  | ф | 数据 | ф | CAN  |   | 8  | 00 11 22 33 44 55 66 77 |

Figure 4.14 Example of converting CAN to CAN

#### 2. Receive CANFD to CAN

As shown in ② in Figure 4.13, set CAN0 to receive converting CANFD to CAN. If the data length of the CANFD message is greater than 8, the CANFD message is truncated, and only the first 8 bytes are reserved for forwarding (the frame type remains unchanged).

| ΦġID       | 源设备类型         | 源设备 | 源通道 | 时间标识         | 方向   | 帧类型  | 帧格式  | CAN类型 | 长度 | 数据                                                                |
|------------|---------------|-----|-----|--------------|------|------|------|-------|----|-------------------------------------------------------------------|
|            |               |     |     |              | 全· 🔻 | 全部 🔻 | 全部 🔻 | 全部 🔻  |    |                                                                   |
| 0x00000001 | USBCANFD-200V | 设备0 | 通道0 | 17:44:55.514 | 发送   | 标准帧  | 数据帧  | CANFD | 64 | 00 11 22 33 44 55 66 77 88 99 00 00 00 00 00 00 00 00 00 00 00 00 |
| 0x00000001 | USBCANFD-200U | 设备0 | 通道1 | 17:44:55.528 | 接收   | 标准帧  | 数据帧  | CAN   | 8  | 00 11 22 33 44 55 66 77                                           |

Figure 4.15 Example of converting CANFD to CAN (DLC greater than 8)

| фдір       | 源设备类型         | 源设备 | 源通道 | 时间标识         | 方向   | 帧类型  | 帧格式  | CAN类型 | 长度 | 数据             |
|------------|---------------|-----|-----|--------------|------|------|------|-------|----|----------------|
|            |               |     |     |              | 全· 🔻 | 全部 🔻 | 全部 🔻 | 全部 🔻  |    |                |
| 0x00000001 | USBCANFD-200U | 设备0 | 通道0 | 09:22:42.358 | 发送   | 标准帧  | 数据帧  | CANFD | 5  | 00 11 22 33 44 |
| 0x00000001 | USBCANFD-200U | 设备0 | 通道1 | 09:22:42.377 | 接收   | 标准帧  | 数据帧  | CAN   | 5  | 00 11 22 33 44 |

Figure 4.16 Example of converting CANFD to CAN (DLC less than 8)

#### 3. Receive CAN to CANFD

As shown in ③ in Figure 4.13, set CAN1 to receive CAN and then convert it to CANFD. The converted CANFD length is 64 and the padding data is 0xFF. Enable data domain baud rate acceleration.

| фдір       | 源设备类型         | 源设备 | 源通道 | 时间标识         | 方向  | 帧类型  | 帧格式  | CAN类型   | 长度 | 数据                                                                |
|------------|---------------|-----|-----|--------------|-----|------|------|---------|----|-------------------------------------------------------------------|
|            |               |     |     |              | 全 🔻 | 全部 🔻 | 全部 🔻 | 全部 🔻    |    |                                                                   |
| 0x00000001 | USBCANFD-200U | 设备0 | 通道1 | 17:48:53.537 | 发送  | 标准帧  | 数据帧  | CAN     | 8  | 00 11 22 33 44 55 66 77                                           |
| 0x00000001 | USBCANFD-200U | 设备0 | 通道0 | 17:48:53.544 | 接收  | 标准帧  | 数据帧  | CANFD加速 | 64 | 00 11 22 33 44 55 66 77 FF FF FF FF FF FF FF<br>FF FF FF FF FF FF |

Figure 4.17 Example of converting CAN to CANFD

#### 4. Receive CANFD to CANFD

As shown in ④ in Figure 4.13, set CAN1 to receive CANFD and then convert it to CANFD without changing the frame data.

| ффітр      | 源设备类型         | 源设备 | 源通道 | 时间标识         | Ť. | 向 | 帧类 | 堼 | 帧格 | 鉽 | CAN类  | 型 | 长度 | 数据                                                                      |
|------------|---------------|-----|-----|--------------|----|---|----|---|----|---|-------|---|----|-------------------------------------------------------------------------|
|            |               |     |     |              | 全· | • | 全部 | • | 全部 | • | 全部    | • |    |                                                                         |
| 0x00000001 | USBCANFD-200U | 设备0 | 通道1 | 17:46:05.434 | 发送 | ž | 标准 | 贞 | 数据 | 贞 | CANFD |   | 64 | 00 11 22 33 44 55 66 77 88 99 00 00 00 00 00 00 00 00 00 00 00 00       |
| 0x00000001 | USBCANFD-200U | 设备0 | 通道0 | 17:46:05.438 | 謝  | 攵 | 标准 | 贞 | 数挪 | 贞 | CANFD |   | 64 | 00 11 22 33 44 55 66 77 88 99 00 00 00 00<br>00 00 00 00 00 00 00 00 00 |

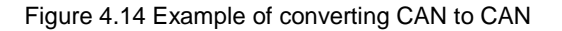

#### 4.3.4 Filtering

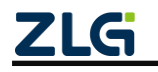

High-performance Four-channel CANFD Bus-to-Ethernet Converter User Manual

CANFDBridge has the ability of acceptance filtering in hardware. Selective reception of CAN (FD) messages can minimize the network burden from the network. When setting the acceptance filter, switch to the Filter Settings tab, as shown in Figure 4.19. Select the CAN channel to be set in [Channel]. Select [Enable Filter] to enable the acceptance filter function. The filtering mode of CANFDBridge is whitelist filtering. After filtering is enabled, only CAN (FD) messages within the ID range of each filtering item in the filtering table are received. Note: If filtering is enabled, but there is no filtering item in the filtering table, all packets will be filtered at this time. The maximum number of filter items for each channel is 64.

[Filter format] is single ID filter or a group ID filter. Single ID means that only one ID is set. At this time, only [Start Frame ID] is valid. The group ID means setting [Start Frame ID] and [End Frame ID] to determine an ID range. At this point, only IDs that meet this range will be accepted.

Example: As shown in Figure 4.19, the standard frame IDs for CAN0 channel acceptance are set to 0x08 and 0x12, the extended frame group IDs are 0x55 to 0x66, and the standard frame group IDs are 0x22 to 0x66. The CAN0 channel of CANFDBridge only receives standard frame CAN (FD) messages with IDs 0x08, 0x12, 0x22-0x66 and extended frame CAN (FD) messages with IDs 0x55-0x66.

| 通道          | CAN0                       |                       |
|-------------|----------------------------|-----------------------|
| 📝 开启滤:      | 波                          |                       |
| 索引          | 过滤格式                       | 起始ID(HEX)   结束ID(HEX) |
| 1<br>2<br>3 | 标准帧单ID<br>标准帧单ID<br>扩展帧组ID | 8 8<br>12 12<br>55 66 |
| 4           | 标准帧组ID                     | 22 66                 |
| 过滤格式        | 标准帧组ID                     | <b>v</b>              |
| 起始帧ID:(     | 0x 22                      | 结束帧ID: 0x 66          |
| [           | 添加                         | 删除    清空              |

Figure 4.19 Filter parameter settings

#### 4.3.5 Frame Mapping

CANFDBridge can set the frame mapping function. Figure 4.20 shows the frame mapping interface. After the specified CAN (FD) frame is received, it is forwarded to the specified CAN (FD) frame for transmission. The specific functions of frame mapping are as follows:

• Each CAN channel supports 64 frame mappings;

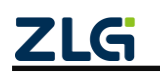

High-performance Four-channel CANFD Bus-to-Ethernet Converter User Manual

Support CAN type (CAN/CANFD), frame type (standard frame/extended frame), format (remote frame/data frame), frame ID, frame data and other mapping. Support setting which of the above matches do not need to be compared or changed. That is, only the selected items in [Source] need to be used for comparison, if not selected, it will not be used as a comparison item; only the selected items in the corresponding [Destination] will be modified, if not selected, it will not be modified (that is, after mapping, retain the original value of the received frame).

| 通    | 道: CAN | •  |    |     |    |         |         |
|------|--------|----|----|-----|----|---------|---------|
| ▼ 使能 |        | 添加 | 刪除 | 修   | 改  | 清空      | ↑ ↓     |
| 序号   | CAN类型  | 类型 | 格式 | DLC | 加速 | ID(HEX) | 数据(HEX) |
|      |        |    |    |     |    |         |         |
|      |        |    |    |     |    |         |         |
|      |        |    |    |     |    |         |         |
|      |        |    |    |     |    |         |         |
|      |        |    |    |     |    |         |         |
|      |        |    |    |     |    |         |         |
|      |        |    |    |     |    |         |         |
|      |        |    |    |     |    |         |         |
|      |        |    |    |     |    |         |         |
|      |        |    |    |     |    |         |         |
|      |        |    |    |     |    |         |         |
|      |        |    |    |     |    |         |         |
|      |        |    |    |     |    |         |         |
| •    |        |    |    |     |    |         | •       |

#### Figure 4.20 Frame mapping

Only one channel's frame mapping configuration is displayed in this window table at a time. Select other channels in the [Channel] drop-down box. Select [Enable] to edit frame mapping parameters.

Click to add frame mapping rules. A window appears, as shown in Figure 4.21. [Source] is used to set the received frame to be mapped only if it is the same as the matching parameter specified in [Source]. [Target] means that if the received frame meets the mapping conditions, it will be mapped to the frame set in [Target]. By selecting parameters, you can set which parameters need to be compared and changed.

After setting the frame mapping parameters, click **max** to add a frame mapping.

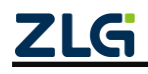

High-performance Four-channel CANFD Bus-to-Ethernet Converter User Manual

| 源<br>CAN类型:  | CAN 🔻 🔽   | 帧类型:标准帧 ▼ 🔽 格式: 数据帧 ▼ 🖉 长度: 8 ▼ 🖉 加速: 不转换 | •   |
|--------------|-----------|-------------------------------------------|-----|
| 1            | D(HEX): 🔽 | Data(HEX): 🕡                              |     |
| 源:           | 0         | 00 00 00 00 00 00 00 00                   | 7   |
| 复选框勾)        | 选表示满足此条件  | 进行匹配,同时勾选多个表示需要同时满足勾选条件。                  |     |
| 目标<br>CAN类型: | CAN 👻     | • 帧类型:标准帧 · ⑦ 格式:数据帧 · ⑦ 长度:8 · ⑦ 加速:不转换  | - V |
| 1            | D(HEX): 🔽 | Data(HEX): 🔽                              |     |
| 目标:          | 0         | 00 00 00 00 00 00 00 00                   |     |
|              |           |                                           |     |

Figure 4.21 Frame mapping settings

means to delete the currently selected mapping rule.

修改 means to modify the currently selected mapping rule.

濟空 means to clear all mapping rules in the current table.

t means to move the currently selected mapping rule up and down. The smaller the sequence number of the mapping rule, the higher the priority. That is, once a frame satisfies one mapping rule, it will not continue to check other mapping rules.

#### 4.3.6 Frame Mapping Example

In the example, two CAN0 frame mappings are set, as shown in Figure 4.22. The first is that the CAN standard frame is mapped to the CANFD extended frame, and the data is mapped; the second is that the CAN standard frame is mapped to the CAN standard frame, and the data is not mapped.

| 通    | 道: CAN | 0 - |     |      |      |         |                |
|------|--------|-----|-----|------|------|---------|----------------|
| 📝 使能 | :      | 添加  | 刪除  | 修    | 設    | 清空      | ↑ ↓            |
| 序号   | CAN类型  | 类型  | 格式  | DLC  | 加速   | ID(HEX) | │ 数据(HEX)      |
| 1    | CAN->C | 标准帧 | 数据帧 | 8    | *->1 | 2->333  | 01 02 03 04 05 |
| 2    | CAN->C | 标准帧 | 数据帧 | *->* | *->* | 1->222  | *->*           |
|      |        |     |     |      |      |         |                |

Figure 4.22 Two frame mappings

#### 1. Use data mapping

The configuration is shown in Figure 4.23. Map the CAN standard frame with ID 0x02, data 0x01, 0x02, 0x03, 0x04, 0x05, 0x06, 0x07, 0x08 to ID 0x333, data 0x11, 0x22, 0x33, 0x44, 0x55, 0x66, 0x77, 0x88, CANFD extended frame of 0x99, 0x10, 0x11, 0x12. Figure 4.24 shows example results.

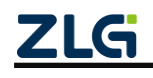

High-performance Four-channel CANFD Bus-to-Ethernet Converter User Manual

| CAN类型                                     | CAN 🔹 🔽    | 帧类型:标准帧 📑 📝          | 格式: 数据帧          | - 🔽 长度 | E: 8 🔹 🗸 | 加速:不转换 |  |  |  |  |
|-------------------------------------------|------------|----------------------|------------------|--------|----------|--------|--|--|--|--|
|                                           | ID(HEX): 🔽 | Data(HEX): 📝         |                  |        |          |        |  |  |  |  |
| 源                                         | 2          | 01 02 03 04 05 06 07 | 7 08             |        |          |        |  |  |  |  |
| 目标<br>CAN类型                               | CANFD 👻    | 帧类型: 扩展帧 💌 🔽         | 格式: 数据帧          | ▼ ▼ 长馬 | : 64 🔻 🗸 | 加速:转换  |  |  |  |  |
|                                           | ID(HEX): 🔽 | Data(HEX): 📝         |                  |        |          |        |  |  |  |  |
| 目标                                        | 333        | 11 22 33 44 55 66 7  | 7 88 99 10 11 12 |        |          |        |  |  |  |  |
| <b>复洗裤勾洗来去将勾洗的部分进行睡射,去勾洗</b> 来去采用酒桶动向的粉墀。 |            |                      |                  |        |          |        |  |  |  |  |

Figure 4.23 Using data mapping

| фдір       | 源设备类型         | 源设备 | 源通道 | 时间标识         | 方向   | 帧类型  | 帧格式  | CAN类型   | 长度 | 数据                                     |
|------------|---------------|-----|-----|--------------|------|------|------|---------|----|----------------------------------------|
|            |               |     |     |              | 全· 🔻 | 全部 🔻 | 全部 🔻 | 全部 🔻    |    |                                        |
| 0x00000002 | USBCANFD-200U | 设备0 | 通道0 | 17:25:52.547 | 发送   | 标准帧  | 数据帧  | CAN     | 8  | 01 02 03 04 05 06 07 08                |
| 0x00000333 | USBCANFD-200U | 设备0 | 通道1 | 17:25:55.867 | 接收   | 扩展帧  | 数据帧  | CANFD加速 | 12 | 11 22 33 44 55 66 77 88 99 10 11<br>12 |

Figure 4.24 Example of using data mapping

2. Do not map data

As shown in Figure 4.25, if the red box is not selected, no comparison or modification will be made. Therefore, the CAN standard data frame whose ID is 0x01 is converted into a CAN standard data frame whose ID is 0x222, and the data content remains unchanged.

| • 帧映射设置 X                                                                                                    |  |  |  |  |  |  |  |  |  |
|----------------------------------------------------------------------------------------------------|--|--|--|--|--|--|--|--|--|
| 源<br>CAN类型: CAN ▼ 図 帧类型: 标准帧 ▼ 図 格式: 数据帧 ▼ 図 长度: 8 ▼ □ 加速: 不转换 ▼ 図<br>ID(HEX): 図 Data(HEX): □                                                                                                    |  |  |  |  |  |  |  |  |  |
| 源: 1 00 00 00 00 00 00 00 00                                                                                                    |  |  |  |  |  |  |  |  |  |
| 复选框勾选表示满足此条件进行匹配,同时勾选多个表示需要同时满足勾选条件。<br>日标                                                                                                    |  |  |  |  |  |  |  |  |  |
| CAN类型: CAN ▼ ☑ 帧类型:标准帧 ▼ ☑ 格式: 数据帧 ▼ ☑ 长度: 8 ▼ □ 加速: 不转换 ▼ ☑                                                                                                    |  |  |  |  |  |  |  |  |  |
| ID(HEX):  Data(HEX):  Data(HEX): Data(HEX): Data(HEX): Dat |  |  |  |  |  |  |  |  |  |
| 夏送框勾选表示将勾选的部分进行映射,未勾选表示采用源帧对应的数据。                                                                                                    |  |  |  |  |  |  |  |  |  |
| 确定取消                                                                                                    |  |  |  |  |  |  |  |  |  |

#### Figure 4.25 Unmapped data

| μάΙD       | 源设备类型         | 源设备 | 源通道 | 时间标识         | 方向   | 帧类型  | 帧格式  | CAN类型 | 长度 | 数据                      |
|------------|---------------|-----|-----|--------------|------|------|------|-------|----|-------------------------|
|            |               |     |     |              | 全· 🔻 | 全部 🔻 | 全部 🔻 | 全部 🔻  |    |                         |
| 0x00000001 | USBCANFD-200U | 设备0 | 通道0 | 16:38:40.280 | 发送   | 标准帧  | 数据帧  | CAN   | 8  | 00 11 22 33 44 55 66 77 |
| 0x00000222 | USBCANFD-200U | 设备0 | 通道1 | 16:38:40.289 | 接收   | 标准帧  | 数据帧  | CAN   | 8  | 00 11 22 33 44 55 66 77 |

Figure 4.26 Example of unmapped data

#### 4.3.7 Merging

The merge function is used to merge multiple CAN messages and convert them into CANFD messages, as follows:

• The device allows you to set a maximum of 64 merge rules. According to the

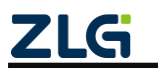

High-performance Four-channel CANFD Bus-to-Ethernet Converter User Manual

merging rules, the device merges the received CAN messages into corresponding CANFD frames based on the frame ID and frame type in sequence;

- The device caches the CAN messages that conform to the merging rules in a persistent manner, until it receives the CAN message with the same ID as the last CAN frame in the merging rule, and merges the previously cached CAN messages into a CANFD message and sends it out. That is, the condition for triggering merge forwarding is that the CAN message ID received by the corresponding port of the device is the same as the last CAN frame ID in a merge rule;
- All CAN frame IDs in the merge rule should not be repeated. The mapped CANFD frame ID can be repeated;
- In a merging rule, the data length of the target CANFD frame must be greater than or equal to the sum of the data lengths of all CAN frames;
- In a merging rule, if the sum of the data lengths of multiple CAN messages is less than the corresponding CANFD frame length, it can be padded to the preset CANFD length. The padding data is set by the user.

The combined interface layout and button functions are similar to frame mapping. The only difference is that after you click [35], the merge item setting window appears, as shown in Figure 4.27.

| 合并 x                          |  |  |  |  |  |  |  |  |  |
|-------------------------------|--|--|--|--|--|--|--|--|--|
|                               |  |  |  |  |  |  |  |  |  |
| ID:0x 0                       |  |  |  |  |  |  |  |  |  |
| CANFD数据长度: 64 CANFD填充字节:0x 00 |  |  |  |  |  |  |  |  |  |
| CAN                           |  |  |  |  |  |  |  |  |  |
| 添加 → 修改 清空 ↑ ↓                |  |  |  |  |  |  |  |  |  |
|                               |  |  |  |  |  |  |  |  |  |
|                               |  |  |  |  |  |  |  |  |  |
|                               |  |  |  |  |  |  |  |  |  |
|                               |  |  |  |  |  |  |  |  |  |
|                               |  |  |  |  |  |  |  |  |  |
|                               |  |  |  |  |  |  |  |  |  |
|                               |  |  |  |  |  |  |  |  |  |
| 确定取消                          |  |  |  |  |  |  |  |  |  |

Figure 4.27 Merge item settings

The parameter in the CANFD box indicates the target CANFD to be merged. You can specify the frame ID, frame type, data length and padding bytes, and enable bit rate switching.

The table in the CAN box indicates the list of CANs to be merged. Click . The CAN setting window to be merged appears, as shown in Figure 4.28. After setting, you can add a CAN to be merged into the list. Combine a maximum of eight CAN messages into one CANFD message.

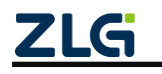

High-performance Four-channel CANFD Bus-to-Ethernet Converter User Manual

| CAN       | x          |
|-----------|------------|
| ID:0x 0   | 帧类型: 标准帧 🔹 |
| 帧格式:数据帧 🔽 | 数据长度: 8 🔻  |
| ОК        | Cancel     |

Figure 4.28 CAN settings to be merged

#### 4.3.8 Merge Example

Figure 4.29 shows the settings. This setting enables CAN0 to combine three standard CAN frames with IDs 0x01, 0x02, and 0x03 with a data length of 8 into a CANFD standard frame with an ID of 0x123 and a data length of 24.

| 合并       |                                 |              |         |                | x |  |  |  |  |  |  |
|----------|---------------------------------|--------------|---------|----------------|---|--|--|--|--|--|--|
| CANFD    |                                 |              |         |                |   |  |  |  |  |  |  |
| ID:0x 12 | 3                               |              | 帧类型: 标准 | •••• 🗾 🔽 加速    |   |  |  |  |  |  |  |
| CANFD数   | CANFD数据长度: 24 × CANFD填充字节:0x 00 |              |         |                |   |  |  |  |  |  |  |
|          | CONTRACTOR CONTRACTOR CO        |              |         |                |   |  |  |  |  |  |  |
| CAN -    | CAN                             |              |         |                |   |  |  |  |  |  |  |
| 添加       | - ANI                           | (全) ( f      | 多心 湛空   |                |   |  |  |  |  |  |  |
| HC/WS    |                                 | <u>مه</u> [ا |         |                |   |  |  |  |  |  |  |
|          | ID                              | 长度           | 帧类型     | 帧格式            |   |  |  |  |  |  |  |
| 1        | 1                               | 8            | 标准帧     | 数据帧            |   |  |  |  |  |  |  |
| 2        | 2                               | 8            | 标准帧     | 数据顺            |   |  |  |  |  |  |  |
| 3        | 3                               | ŏ            | 标准顺     | <b>会认出估</b> 中贝 |   |  |  |  |  |  |  |
|          |                                 |              |         |                |   |  |  |  |  |  |  |
|          |                                 |              |         |                |   |  |  |  |  |  |  |
|          |                                 |              |         |                |   |  |  |  |  |  |  |
|          |                                 |              |         |                |   |  |  |  |  |  |  |
|          |                                 |              |         |                |   |  |  |  |  |  |  |
|          |                                 |              |         |                |   |  |  |  |  |  |  |
|          |                                 |              |         |                |   |  |  |  |  |  |  |
|          |                                 | 确定           | ED ED   | 消              |   |  |  |  |  |  |  |
|          |                                 |              |         |                |   |  |  |  |  |  |  |

Figure 4.29 Combining three CAN settings

When CAN0 receives three CAN frames that conform to the grouping rules, they are merged into CANFD frames and sent out from CAN1. The data of the CANFD frame is formed by combining the data of three CAN frames.

| ΦġID       | 源设备类型         | 源设备 | 源通道 | 时间标识         | 方向  | 帧类型  | 帧格式  | CAN类型   | 长度 | 数据                                                                      |
|------------|---------------|-----|-----|--------------|-----|------|------|---------|----|-------------------------------------------------------------------------|
|            |               |     |     |              | 全 🔻 | 全部 🔻 | 全部 🔻 | 全部 🔻    |    |                                                                         |
| 0x00000001 | USBCANFD-200U | 设备0 | 通道0 | 08:46:55.431 | 发送  | 标准帧  | 数据帧  | CAN     | 8  | 01 02 03 04 05 06 07 08                                                 |
| 0x00000002 | USBCANFD-200U | 设备0 | 通道0 | 08:46:55.431 | 发送  | 标准帧  | 数据帧  | CAN     | 8  | O9 OA OB OC OD OE OF 10                                                 |
| 0x00000003 | USBCANFD-200U | 设备0 | 通道0 | 08:46:55.431 | 发送  | 标准帧  | 数据帧  | CAN     | 8  | 11 12 13 14 15 16 17 18                                                 |
| 0x00000123 | USBCANFD-200U | 设备0 | 通道1 | 08:46:55.433 | 接收  | 标准帧  | 数据帧  | CANFD加速 | 24 | 01 02 03 04 05 06 07 08 09 0A 0B 0C 0D 0E 0F 10 11 12 13 14 15 16 17 18 |

Figure 4.30 Example of combining three CANs

When the last packet of the merging rule is received, the CAN frame will send the previously cached CAN frame into a CANFD frame, as shown in Figure 4.31. Upon

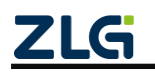

High-performance Four-channel CANFD Bus-to-Ethernet Converter User Manual

receiving the last CAN frame with ID 0x03, the combined CANFD frame is sent immediately. The first 16 bytes of data are the previously cached data.

| фдір       | 源设备类型         | 源设备 | 源通道 | 时间标识         | 方向  | 帧类型  | 帧格式  | CAN类型   | 长度 | 数据                                                                         |
|------------|---------------|-----|-----|--------------|-----|------|------|---------|----|----------------------------------------------------------------------------|
|            |               |     |     |              | 全 🔻 | 全部 🔻 | 全部 🔻 | 全部 🔻    |    |                                                                            |
| 0x00000003 | USBCANFD-200U | 设备0 | 通道0 | 08:50:46.447 | 发送  | 标准帧  | 数据帧  | CAN     | 8  | 11 12 13 14 15 16 17 18                                                    |
| 0x00000123 | USBCANFD-200U | 设备0 | 通道1 | 08:50:46.449 | 接收  | 标准帧  | 数据帧  | CANFD加速 | 24 | 01 02 03 04 05 06 07 08 09 0A 0B 0C 0D 0E 0F 10<br>11 12 13 14 15 16 17 18 |

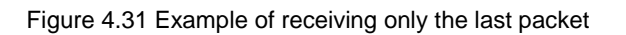

Figure 4.32 shows the settings. Make CAN0 combine three standard CAN frames with IDs 0x10, 0x11, 0x12 with a data length of 8 into a CANFD standard frame with an ID of 0x234 and a data length of 64. The first 24 bytes of data are merged from the data of three CAN frames, and the last 40 bytes of data are auto-fill bytes 0xFF.

| 合并                              |                                        |            | x |  |  |  |  |  |  |  |
|---------------------------------|----------------------------------------|------------|---|--|--|--|--|--|--|--|
| CANFD                           | the state and                          |            |   |  |  |  |  |  |  |  |
| ID:0x 234                       | 帧类型:                                   | 标准帧 📩 🔽 加速 |   |  |  |  |  |  |  |  |
| CANFD数据长度: 64 Y CANFD填充字节:0x FF |                                        |            |   |  |  |  |  |  |  |  |
| CAN                             |                                        |            |   |  |  |  |  |  |  |  |
|                                 |                                        | +          |   |  |  |  |  |  |  |  |
| 添加 删除                           |                                        |            |   |  |  |  |  |  |  |  |
| 索引 ID                           | 长度 帧类型                                 | 帧格式        |   |  |  |  |  |  |  |  |
| 1 10                            | 8 标准帧                                  | 数据帧        | - |  |  |  |  |  |  |  |
| 3 12                            | <ul> <li>标准帧</li> <li>8 标准帧</li> </ul> |            | - |  |  |  |  |  |  |  |
|                                 | - 117117                               | 2ADRIX     |   |  |  |  |  |  |  |  |
|                                 |                                        |            | - |  |  |  |  |  |  |  |
|                                 |                                        |            | - |  |  |  |  |  |  |  |
|                                 |                                        |            |   |  |  |  |  |  |  |  |
|                                 |                                        |            | - |  |  |  |  |  |  |  |
|                                 |                                        |            |   |  |  |  |  |  |  |  |
|                                 | 福宁                                     | 町治         |   |  |  |  |  |  |  |  |
|                                 | NHILE                                  | 4X/H       |   |  |  |  |  |  |  |  |

Figure 4.32 Total length of combined CAN less than CANFD

As shown in Figure 4.33, the CANFD frame data sent after the merge is automatically filled with data 0xFF starting from the 25th byte.

| фдір       | 源设备类型         | 源设备 | 源通道 | 时间标识         | 方向  | 帧类型  | 帧格式  | CAN类型   | 长度 | 数据                                                                                                    |
|------------|---------------|-----|-----|--------------|-----|------|------|---------|----|----------------------------------------------------------------------------------------------------|
|            |               |     |     |              | 全 🔻 | 全部 🔻 | 全部 🔻 | 全部 🔻    |    |                                                                                                    |
| 0x00000010 | USBCANFD-200U | 设备0 | 通道0 | 08:49:33.718 | 发送  | 标准帧  | 数据帧  | CAN     | 8  | 01 02 03 04 05 06 07 08                                                                                   |
| 0x00000011 | USBCANFD-200U | 设备0 | 通道0 | 08:49:33.719 | 发送  | 标准帧  | 数据帧  | CAN     | 8  | 09 OA OB OC OD OE OF 10                                                                                   |
| 0x00000012 | USBCANFD-200U | 设备0 | 通道0 | 08:49:33.719 | 发送  | 标准帧  | 数据帧  | CAN     | 8  | 11 12 13 14 15 16 17 18                                                                                   |
| 0x00000234 | USBCANFD-200U | 设备0 | 通道1 | 08:49:33.731 | 接收  | 标准帧  | 数据帧  | CANFD加速 | 64 | 01 02 03 04 05 06 07 08 09 0A 0B 0C 0D 0E 0F 10<br>11 12 13 14 15 16 17 18 FF FF FF FF FF FF FF FF FF ··· |

Figure 4.33 Example of combined CAN total length less than CANFD

#### 4.3.9 Split

The split function is used to split the CANFD message into multiple CAN messages for transmission. The device supports setting a maximum of 64 split rules. Each rule specifies the frame ID, frame type and frame length of the CANFD to be split. After receiving the corresponding CANFD message, it is split into multiple CAN messages based on the preset target frame ID and frame type. The specified split CANFD frame ID

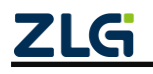

should not be repeated. The CANFD frame data length must be greater than or equal to the sum of all CAN frame data lengths in the split rule.

Split interface layout and key functions are similar to merge. After you click , the split item setting window appears, as shown in Figure 4.34.

| 衍                               |        | ;        |
|---------------------------------|--------|----------|
| CANED<br>ID:0x 0<br>CANED粉框长度:6 | 帧类型:标准 | 帧 💉 🔽 加速 |
| -CAN                            | 修改 清空  |          |
| 索引 ID +                         |        |          |
|                                 |        |          |
|                                 |        |          |
|                                 | 确定 取   | 肖        |

Figure 4.34 Split configuration items

The parameter items in the ANFD box indicate the source CANFD to be split. You can specify the frame ID, frame type, data length and padding bytes, and enable bit rate switching.

The table in the CAN box indicates the CAN list of the split target. Click to display the split target CAN setting window as shown in Figure 4.35. After setting, you can add a split target CAN to the list. A CANFD message can be split into a maximum of eight CAN messages.

| CAN       | ×         |
|-----------|-----------|
| ID:0x 0   | 帧类型:标准帧 💌 |
| 帧格式:数据帧 🔻 | 数据长度: 8 💌 |
| ОК        | Cancel    |

Figure 4.35 CAN settings to be merged

#### 4.3.10 Split Example

Set as shown in Figure 4.36. Split the CANFD standard frame whose ID is 0xF1 and whose length is 64 bytes into eight CAN standard frames whose data length is 8 bytes. The IDs are 0x00-0x07 respectively.

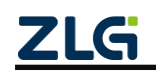

High-performance Four-channel CANFD Bus-to-Ethernet Converter User Manual

| CANFL                                | D<br>F1                              |                                                | 帖类型: 标                                        | 准帧 🗾 🔽 hnì束                                                                                                    |
|--------------------------------------|--------------------------------------|------------------------------------------------|-----------------------------------------------|----------------------------------------------------------------------------------------------------|
|                                      | states to et                         |                                                |                                               |                                                                                                    |
| CANED                                | <b>数据</b> 长序                         | <u>5</u> : 64 *                                |                                               |                                                                                                    |
| -CAN -                               |                                      |                                                |                                               |                                                                                                    |
| CAN                                  |                                      |                                                |                                               |                                                                                                    |
| 添加                                   | D (111)                              | 除一                                             | 修改 清空                                         | : ↑ ↓                                                                                                    |
| 索引                                   | ID                                   | 长度                                             | 帧类型                                           | 帧格式                                                                                                    |
|                                      |                                      | 0                                              | ±=\住曲5                                        | 414041                                                                                                    |
| 1                                    | 0                                    | Ö                                              | プレン井 望田                                       | 2013店UD                                                                                                    |
| 1 2                                  | 1                                    | 8                                              | 标准帧                                           | 数据响                                                                                                    |
| 1<br>2<br>3                          | 0<br>1<br>2                          | 8                                              | 标准帧标准帧                                        | 数据帧<br>数据帧<br>数据帧                                                                                                    |
| 1<br>2<br>3<br>4                     | 0<br>1<br>2<br>3                     | 8<br>8<br>8                                    | - 标准帧<br>标准帧<br>标准帧                           | 刻语响<br>数据帧<br>数据帧<br>数据帧                                                                                                    |
| 1<br>2<br>3<br>4<br>5                | 0<br>1<br>2<br>3<br>4                | 8<br>8<br>8<br>8                               | 标准帧<br>标准帧<br>标准帧<br>标准帧                      | <ul> <li></li></ul>                                                                                                    |
| 1<br>2<br>3<br>4<br>5<br>6           | 0<br>1<br>2<br>3<br>4<br>5           | 8<br>8<br>8<br>8<br>8                          | 标准帧<br>标准帧<br>标准帧<br>标准帧<br>标准帧               | <ol> <li>(2) 括中顷</li> <li>(2) 括中贞</li> <li>(2) 括甲巾贞</li> <li>(2) 括甲巾贞</li> <li>(2) 括甲巾贞</li> <li>(2) 括甲巾贞</li> <li>(2) 括甲巾贞</li> </ol>                                                                                                    |
| 1<br>2<br>3<br>4<br>5<br>6<br>7      | 0<br>1<br>2<br>3<br>4<br>5<br>6      | 8<br>8<br>8<br>8<br>8<br>8<br>8                | 标准帧<br>标准帧<br>标准帧<br>标准帧<br>标准帧<br>标准帧        | <ol> <li></li></ol>                                                                                                    |
| 1<br>2<br>3<br>4<br>5<br>6<br>7<br>8 | 0<br>1<br>2<br>3<br>4<br>5<br>6<br>7 | 8<br>8<br>8<br>8<br>8<br>8<br>8<br>8<br>8<br>8 | 标准帧<br>标准帧<br>标准帧<br>标准帧<br>标准帧<br>标准帧<br>标准帧 | <ol> <li>(1) 新闻</li> <li>(1) 新闻</li></ol> |
| 1<br>2<br>3<br>4<br>5<br>6<br>7<br>8 | 0<br>1<br>2<br>3<br>4<br>5<br>6<br>7 | 8<br>8<br>8<br>8<br>8<br>8<br>8<br>8           | 标本准确帧<br>标准准准确帧<br>标准准准确帧<br>标本准准帧帧<br>标本准单帧  | <ol> <li>致其据中向</li> <li>数支据中向</li> <li>数支据中向</li> <li>数支据中向</li> <li>数支据中向</li> <li>数支据中向</li> <li>数支据中向</li> <li>数支据中向</li> <li>数支据中向</li> <li>数支据中向</li> <li>数支据中向</li> </ol>                                                                                                    |
| 1<br>2<br>3<br>4<br>5<br>6<br>7<br>8 | 0<br>1<br>2<br>3<br>4<br>5<br>6<br>7 | 8<br>8<br>8<br>8<br>8<br>8<br>8                | 标准准帧<br>标准准准帧<br>标准准准帧<br>标准准帧<br>标准准帧        | (2) (我PI的<br>次) 提PI的<br>数1提PI的<br>数1提PI的<br>数1提PI的<br>数1提PI的<br>数1提PI的<br>数1提PI的<br>数1提PI的                                                                                                    |

Figure 4.36 64-byte CANFD split into eight 8-byte CAN settings

As shown in Figure 4.37, when the CAN0 channel receives a CANFD standard frame with an ID of 0xF1 and a data length of 64, it will be split into 8 CAN standard frames according to the unpacking rules and sent from the CAN1 channel.

| фдір       | 源设备类型         | 源设备 | 源通道 | 时间标识         | 方向  | 帧类型  | 帧格式  | CAN类型   | 长度 | 数据                                                                                                    |
|------------|---------------|-----|-----|--------------|-----|------|------|---------|----|----------------------------------------------------------------------------------------------------|
|            |               |     |     |              | 全 🔻 | 全部 🔻 | 全部 🔻 | 全部 🔻    |    |                                                                                                    |
| 0x000000F1 | USBCANFD-200U | 设备0 | 通道0 | 11:20:25.046 | 发送  | 标准帧  | 数据帧  | CANFD加速 | 64 | 01 02 03 04 05 06 07 08 09 0A 0B 0C 0D 0E 0F 10 11 12 13 14 15 16 17 18 19 1A 1B 1C 1D 1E 1F $\cdots$ |
| 0x00000000 | USBCANFD-200U | 设备0 | 通道1 | 11:20:28.052 | 接收  | 标准帧  | 数据帧  | CAN     | 8  | 01 02 03 04 05 06 07 08                                                                               |
| 0x00000001 | USBCANFD-200U | 设备0 | 通道1 | 11:20:28.052 | 接收  | 标准帧  | 数据帧  | CAN     | 8  | O9 OA OB OC OD OE OF 10                                                                               |
| 0x00000002 | USBCANFD-200U | 设备0 | 通道1 | 11:20:28.052 | 接收  | 标准帧  | 数据帧  | CAN     | 8  | 11 12 13 14 15 16 17 18                                                                               |
| 0x0000003  | USBCANFD-200U | 设备0 | 通道1 | 11:20:28.052 | 接收  | 标准帧  | 数据帧  | CAN     | 8  | 19 1A 1B 1C 1D 1E 1F 20                                                                               |
| 0x00000004 | USBCANFD-200U | 设备0 | 通道1 | 11:20:28.052 | 接收  | 标准帧  | 数据帧  | CAN     | 8  | 21 22 23 24 25 26 27 28                                                                               |
| 0x00000005 | USBCANFD-200U | 设备0 | 通道1 | 11:20:28.052 | 接收  | 标准帧  | 数据帧  | CAN     | 8  | 29 2A 2B 2C 2D 2E 2F 30                                                                               |
| 0x0000006  | USBCANFD-200U | 设备0 | 通道1 | 11:20:28.052 | 接收  | 标准帧  | 数据帧  | CAN     | 8  | 31 32 33 34 35 36 37 38                                                                               |
| 0x00000007 | USBCANFD-200U | 设备0 | 通道1 | 11:20:28.052 | 接收  | 标准帧  | 数据帧  | CAN     | 8  | 39 3A 3B 3C 3D 3E 3F 40                                                                               |

Figure 4. Example of 3764-byte CANFD split into eight 8-byte CANs

Set as shown in Figure 4.38. Split the CANFD standard frame with ID 0xF2 and length of 24 bytes into 4 CAN standard frames with data length of 6 bytes. The IDs are 0x10~0x13 respectively.

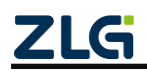

High-performance Four-channel CANFD Bus-to-Ethernet Converter User Manual

| 拆分                          |                |                    |                   |            | x    |
|-----------------------------|----------------|--------------------|-------------------|------------|------|
| CANFD<br>ID:0x F2<br>CANFD對 | 2<br>2<br>0据长度 | : 24 ×             | 帧类型:              | 标准帧 💌      | 🔽 加速 |
| CAN —                       |                | 除<br>〔             | <b>欲</b> 〕 清      |            |      |
| <u>索引</u><br>1              | 1D             | <u>  长度</u><br>  6 | <u>帧类型</u><br>标准帧 | 帧格式<br>数据帧 |      |
| 2                           | 11<br>12       | 6<br>6             | 标准帧<br>标准帧        | 数据帧<br>数据帧 |      |
| 4                           | 13             | 6                  | 标准帧               | 数据帧        |      |
|                             |                |                    |                   |            |      |
|                             |                |                    |                   |            |      |
|                             |                |                    |                   |            |      |
|                             |                | 确定                 |                   | 取消         |      |

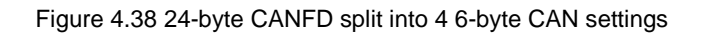

As shown in Figure 4.39, when the CAN0 channel receives a CANFD standard frame with an ID of 0xF2 and a data length of 24, it will be split into four CAN standard frames according to the unpacking rules and sent from the CAN1 channel.

| фдір       | 源设备类型         | 源设备 | 源通道 | 时间标识         | 方向  | 帧类型  | 帧格式  | CAN类型   | 长度 | 数据                                                                      |
|------------|---------------|-----|-----|--------------|-----|------|------|---------|----|-------------------------------------------------------------------------|
|            |               |     |     |              | 全 🔻 | 全部 🔻 | 全部 🔻 | 全部 🔻    |    |                                                                         |
| 0x000000F2 | USBCANFD-200U | 设备0 | 通道0 | 11:22:00.590 | 发送  | 标准帧  | 数据帧  | CANFD加速 | 24 | 01 02 03 04 05 06 07 08 09 0A 0B 0C 0D 0E 0F 10 11 12 13 14 15 16 17 18 |
| 0x00000010 | USBCANFD-200U | 设备0 | 通道1 | 11:22:00.593 | 接收  | 标准帧  | 数据帧  | CAN     | 6  | 01 02 03 04 05 06                                                       |
| 0x00000011 | USBCANFD-200V | 设备0 | 通道1 | 11:22:00.593 | 接收  | 标准帧  | 数据帧  | CAN     | 6  | 07 08 09 0A 0B 0C                                                       |
| 0x00000012 | USBCANFD-200U | 设备0 | 通道1 | 11:22:00.593 | 接收  | 标准帧  | 数据帧  | CAN     | 6  | OD OE OF 10 11 12                                                       |
| 0x00000013 | USBCANFD-200U | 设备0 | 通道1 | 11:22:00.593 | 接收  | 标准帧  | 数据帧  | CAN     | 6  | 13 14 15 16 17 18                                                       |

Figure 4. Example of 3924-byte CANFD split into 4 6-byte CANs

This setting splits the CANFD standard frame with ID 0xF3 and length 64 bytes into two CAN standard frames with data length of 8 bytes and a CAN standard frame with data length of 4 bytes. The IDs are 0x00-0x02 respectively . Only the first 20 bytes of data in the CANFD frame are split, and the excess data is discarded.

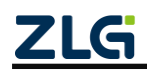

High-performance Four-channel CANFD Bus-to-Ethernet Converter User Manual

| CANFD                                         |
|-----------------------------------------------|
| ID:0x F3 帧类型: 标准帧 ▲ 又加速                       |
| CANFD数据长度: 64 🔺                               |
| - CAN                                         |
|                                               |
|                                               |
| 索引 ID 长度 帧类型 帧格式                              |
| 1 0 8 扩展帧 数据帧<br>2 1 8 扩展帖 数据帧                |
| 3         2         4         扩展帧         数据帧 |
|                                               |
|                                               |
|                                               |
|                                               |
|                                               |
| 确定取消                                          |

Figure 4.40 64-byte CANFD split into two 8-byte CAN settings

As shown in Figure 4.41, according to the unpacking rule, only the first 20 bytes of data are split, and the rest of the data is discarded.

| μάτο       | 源设备类型         | 源设备 | 源通道 | 时间标识         | 方向   | 帧类型  | 帧格式  | CAN类型   | 长度 | 数据                                                                                                    |
|------------|---------------|-----|-----|--------------|------|------|------|---------|----|----------------------------------------------------------------------------------------------------|
|            |               |     |     |              | 全· 🔻 | 全部 🔻 | 全部 🔻 | 全部 🔻    |    |                                                                                                    |
| 0x000000F3 | USBCANFD-200U | 设备0 | 通道0 | 11:25:37.950 | 发送   | 标准帧  | 数据帧  | CANFD加速 | 64 | 01 02 03 04 05 06 07 08 09 0A 0B 0C 0D 0E 0F 10 11 12 13 14 15 16 17 18 19 1A 1B 1C 1D 1E 1F $\cdots$ |
| 0x00000000 | USBCANFD-200U | 设备0 | 通道1 | 11:25:37.970 | 接收   | 扩展帧  | 数据帧  | CAN     | 8  | 01 02 03 04 05 06 07 08                                                                               |
| 0x00000001 | USBCANFD-200U | 设备0 | 通道1 | 11:25:37.970 | 接收   | 扩展帧  | 数据帧  | CAN     | 8  | 09 OA OB OC OD OE OF 10                                                                               |
| 0x0000002  | USBCANFD-200U | 设备0 | 通道1 | 11:25:37.970 | 接收   | 扩展帧  | 数据帧  | CAN     | 4  | 11 12 13 14                                                                                           |

Figure 4. Example of 4164-byte CANFD split into 2 8-byte CANs

#### 4.4 Device Status Acquisition and Reporting

Figure 4.42 shows the status interface of the CANFDBridge configuration software. It provides two functions, namely, real-time acquisition of CAN channel error counts and automatic reporting of device error status. The two functions can be used to analyze the adaptation of the device on the network, and record the error conditions during use, which helps analyze the cause.

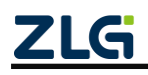

High-performance Four-channel CANFD Bus-to-Ethernet Converter User Manual

User Manual

| CANO错误计数<br>7X: RX: | 1  | CAN1错误计数<br>TX: RX: | Ţ.   | 取错误计数 |   |
|---------------------|----|---------------------|------|-------|---|
| 开始自动上报错误            |    | 停止自动上报错误            | 清    | 空     |   |
| 索引 时间               | 通道 | 错误类型                | 发送错误 | 接收错误  | 谨 |
|                     |    |                     |      |       |   |
|                     |    |                     |      |       |   |
|                     |    |                     |      |       |   |
|                     |    |                     |      |       |   |
|                     |    |                     |      |       |   |
|                     |    |                     |      |       |   |
|                     |    |                     |      |       |   |
|                     |    |                     |      |       |   |
|                     |    |                     |      |       |   |
|                     |    |                     |      |       |   |
|                     |    |                     |      |       |   |
|                     |    |                     |      |       |   |
| 4                   |    |                     |      |       | • |

Figure 4.42 Status interface

#### 4.4.1 Obtaining the Device CAN Interface Error Count

Click shown in Figure 4.43 to read the receive error count and send error count of the CAN channel in real time. These error counts directly reflect the smoothness of the bus. When the received error value is greater than 127, the bus is almost paralyzed. When the error value is high (above 40), the bus communication is blocked seriously. At this time, adjust the baud rate value of the bridge or increase the number of bridges. When the bus communication is good, the error count can generally be maintained at 0. The send error count is similar to the receive error count.

|             | _CAN1错误计数    |        |
|-------------|--------------|--------|
| TX: 0 RX: 9 | TX: 0 RX: 64 | 获取错误计数 |

Figure 4.43 Obtaining the error count

#### 4.4.2 Real-time reporting of device status

As shown in Figure 4.44, click HhelabLraik to enable automatic error reporting. At this time, if an error occurs in the device communication, the error will be automatically reported to the computer and recorded in the table. In the recording, it will record the error time (based on the computer time), channel number, error type, send error count, receive error count and continuous error count and other information. The information helps analyze the failure of communication.

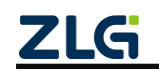

High-performance Four-channel CANFD Bus-to-Ethernet Converter User Manual

| 7  | 开始自动上报错误      | ]  | 停止自动上报错误  | 澤    | 腔    |   |
|----|---------------|----|-----------|------|------|---|
| 索引 | 日间            | 通道 | 错误类型      | 发送错误 | 接收错误 |   |
| 0  | 9-17 11:30:46 | 1  | 总线错误:未知错误 | 0    | 100  |   |
| 1  | 9-17 11:30:46 | 1  | 总线告警      | 0    | 100  |   |
| 2  | 9-17 11:30:46 | 1  | 总线错误:未知错误 | 0    | 127  |   |
| 3  | 9-17 11:30:46 | 1  | 总线消极      | 0    | 255  |   |
| 4  | 9-17 11:30:46 | 1  | 总线错误:未知错误 | 0    | 255  |   |
| 5  | 9-17 11:30:46 | 1  | 总线错误:格式错误 | 0    | 255  |   |
| 6  | 9-17 11:30:46 | 1  | 总线错误:未知错误 | 0    | 255  |   |
| 7  | 9-17 11:30:46 | 1  | 总线错误:格式错误 | 0    | 255  |   |
| 8  | 9-17 11:30:46 | 1  | 总线错误:未知错误 | 0    | 255  |   |
| 9  | 9-17 11:30:46 | 1  | 总线错误:格式错误 | 0    | 255  |   |
| 10 | 9-17 11:30:46 | 1  | 总线错误:未知错误 | 0    | 255  |   |
| 11 | 9-17 11:30:46 | 1  | 总线错误:格式错误 | 0    | 255  |   |
| 12 | 9-17 11:30:46 | 1  | 总线错误:未知错误 | 0    | 255  |   |
| 13 | 9-17 11:30:46 | 1  | 总线错误:格式错误 | 0    | 255  |   |
| 14 | 9-17 11:30:46 | 1  | 总线错误:未知错误 | 0    | 255  |   |
| 15 | 9-17 11:30:46 | 1  | 总线错误:格式错误 | 0    | 255  |   |
| 16 | 9-17 11:30:46 | 1  | 总线错误:未知错误 | 0    | 255  |   |
| 17 | 9-17 11:30:46 | 1  | 总线错误:格式错误 | 0    | 255  | • |
| 4  |               |    |           |      | •    |   |

Figure 4.44 Automatic reporting of CAN errors

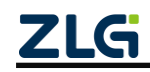

### 5. Firmware Upgrade

To improve the device maintainability, CANFDBridge provides the IAP firmware upgrade function. CANCfg software facilitates CANFDBridge upgrades. The interface related to the upgrade function in the software is shown in the red box in Figure 5.1. Click

start the firmware upgrade. After the upgrade starts, a window as shown in Figure 5.2 will appear, showing the upgrade progress and status. During the upgrade, the USB indicator will flash rapidly. During the upgrade, do not power off the device or disconnect the USB cable; otherwise, the upgrade will fail. If the upgrade fails, the CANFDBridge device does not work properly, and the USB indicator keeps flashing. At this time, reconnect the device to the computer and perform a firmware upgrade.

| 基本信息 CAN      | 滤波 合并 拆分 帧映射 状态        |
|---------------|------------------------|
| ┌设备信息 ───     |                        |
| 序列号:          | 获取设备信息                 |
| 硬件:           |                        |
| 固件:           |                        |
| Bootloader:   | 设备日志                   |
|               |                        |
| 获取设备配         | 盘 配置设备 从文件加载配置 保存配置到文件 |
| ✓ 固件升级 —— 路径: |                        |
|               | 固件升级                   |
|               |                        |
|               |                        |
|               |                        |
|               |                        |

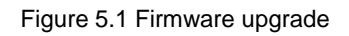

| 固件更新        |  |
|-------------|--|
| 画新状态・因性画新成功 |  |
| 更新时间: 2.1s  |  |
| 更新进度: 100%  |  |
| 关闭          |  |

Figure 5.2 Firmware upgrade completed

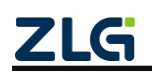

### 6. Disclaimer

Based on the principle of providing better service for users, Guangzhou ZLG Electronics Co., Ltd. ("ZLG Electronics") will try to present detailed and accurate product information in this manual. However, due to the effectiveness of this manual within a particular period of time, ZLG Electronics does not guarantee the applicability of this document at any time. ZLG Electronics shall reserve the right to update this manual without prior notice. To get the latest version, please visit the official website of ZLG Electronics regularly or contact ZLG Electronics. Thank you!

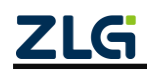

Dreams come true with professionalism and dedication.

Guangzhou ZLG

**Electronics Co., Ltd.** 

For more details, please visit WWW.ZIG.CN Welcome to call the national service hotline 400-888-4005

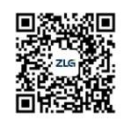

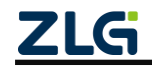